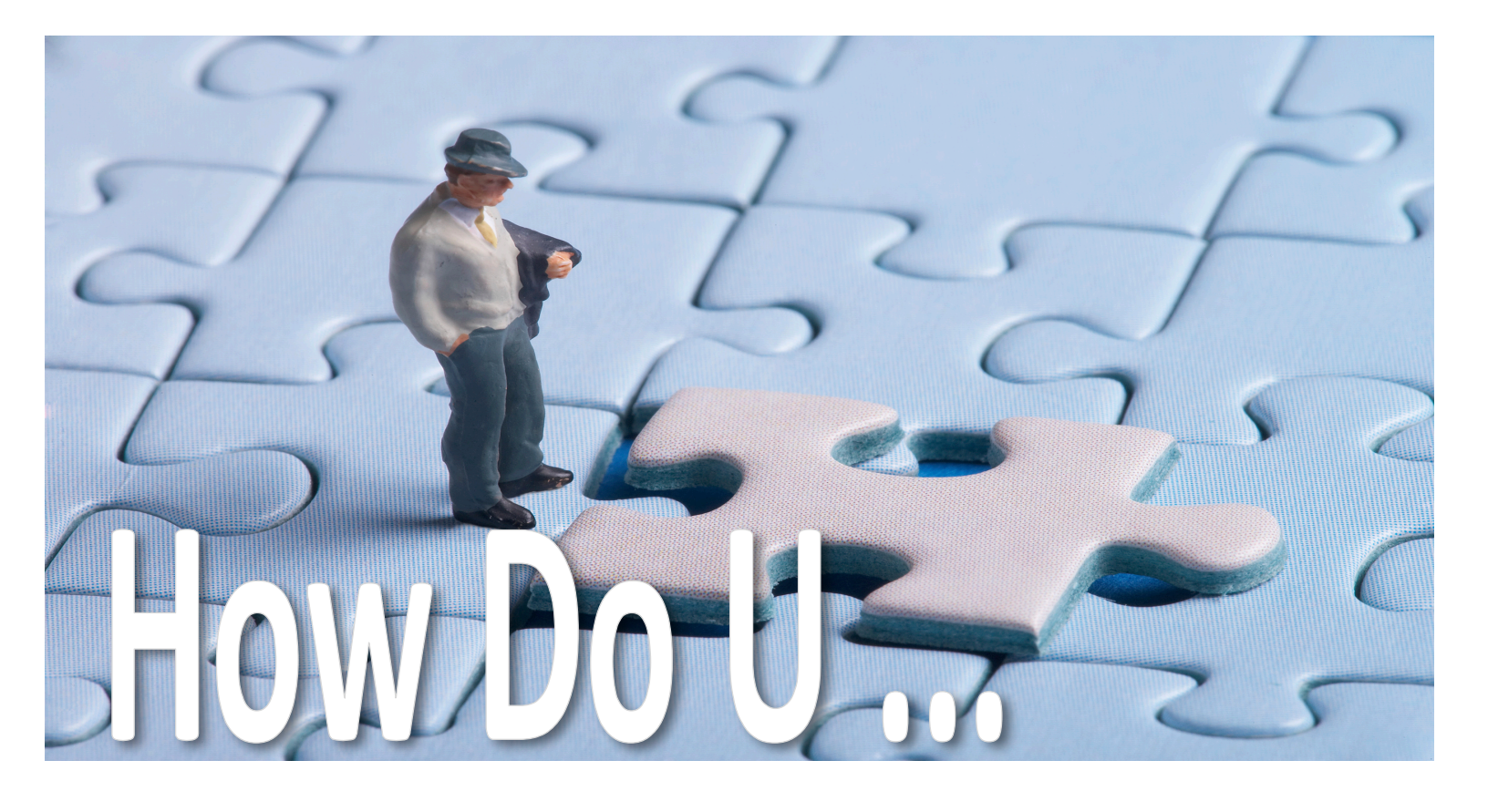

# Create a BizAgiXpress Server using Amazon Web Services (BizAgi Series)

Richard Welke Tim Olsen Create a BizAgiXpress Server using Amazon Web Services

Copyright © 2011 by Richard Welke

All rights reserved. No part of this book may be reproduced or transmitted in any form or by any means without written permission of the author.

ISBN-10: 098-354-3909

ISBN-13: 978-0-9835439-0-9

HowDoUPress.com

# Acknowledgments

There are many persons deserving a "shout out" for contributing to this "How Do U" book. First are the many students of CIS 4140 and its predecessors who attempted to use various versions of BizAgi Xpress on the Amazon cloud. Secondly, my co-author and Ph.D. student, Tim Olsen, has presented on this topic at various conferences and wrote a shorter note on how to do this. Thirdly, Bob Bostrom's persistent questions stimulated the creation and development of this "How Do U .." book. Both Bob and Jeff Howell (University of Georgia, Athens) have tested earlier versions of this manuscript on their own and with their students and have provided suggestions and edits. Finally, we acknowledge the assistance of the staff at BizAgi over the last four years; particularly Clara Mendes and Marcel Manser. Thanks to all.

While we've benefitted from the input of all the above-mentioned individuals, all errors and omissions are ours and ours alone.

## Foreword

This is the first of a planned series of books that delve into various aspects of BPM and BPMS. I it's also the first book in a sub-series of books focused on specific aspects of BizAgiXpress and how it can be used and deployed.

The primary driver for these books is the teaching of BPM and BPMS over the past ten years, at both the undergraduate, graduate and executive levels at the Robinson College of Business at Georgia State University, as well as presentations made at various universities and other forums around the world. In doing so, the inevitable question seems to arise – "How do you …" do this or that? Hence the name of the book series and its distribution.

# **Table of Contents**

| Creating the AWS Instance                                                    | 1  |
|------------------------------------------------------------------------------|----|
| Select the AWS Image Instance to use                                         | 1  |
| Create a Security Group                                                      | 3  |
| Logging onto your new instance                                               | 7  |
| Preparing your AWS Server for BizAgi Xpress                                  | 9  |
| Renaming your computer                                                       | 9  |
| Install IIS (Internet Information Sever)                                     | 11 |
| Installing and Testing BizAgiXpress                                          | 17 |
| Installing BizAgi Xpress                                                     |    |
| SQL Server Management Studio Express add-on                                  | 21 |
| Other Setup Items                                                            | 23 |
| Running Windows Update                                                       | 24 |
| Setting up Email Services on your AWS Instance                               | 33 |
| What's covered here                                                          |    |
| Setting up email services on your AWS instance                               |    |
| Getting and Setting Up an AuthSMTP account                                   | 33 |
| Setting up BizAgi to use AuthSMTP                                            |    |
| Creating the BAX "EmailTest" process                                         |    |
| Setting up the BizAgiXpress "Configuration" settings for using AuthSMTP      | 41 |
| Testing                                                                      |    |
| Uploading, Testing and Using an Existing BizAgi Process                      | 45 |
| What's covered here                                                          | 45 |
| Importing a pre-existing BizAgi Xpress Project Result into your AWS instance | 45 |
| Illustrative example                                                         | 45 |

| Backup                                                                  | 46 |
|-------------------------------------------------------------------------|----|
| Moving the file                                                         | 50 |
| Creating a receiving (empty) DB to receive your .bak file               | 53 |
| Checking the result on the AWS instance                                 | 60 |
| Initializing the project with the restored DB information               | 60 |
| Updating the WebService integration                                     | 60 |
| Resetting the Email                                                     | 62 |
| Running the process                                                     | 62 |
| Persisting your Instance with a Permanent DNS Name                      | 67 |
| Some FAQ's on using a permanent DNS name                                | 67 |
| Why do this?                                                            | 67 |
| Why isn't this done automatically?                                      | 67 |
| What do I get?                                                          | 67 |
| Steps involved                                                          | 67 |
| Giving your current AMI instance a persistent IP address (and DNS name) | 67 |
| Test your assignment                                                    | 69 |
| Creating a "friendly DNS Name for your AWS Instance (Optional)          | 70 |
| Establishing your own DNS name                                          | 70 |
| Create your domain name                                                 | 71 |
| Creating a subdomain to link with your AWS Instance                     | 71 |

# **Creating the AWS Instance**

If you're already a member of Amazon with a login user ID and password, then this will be the account you can use for using (and being billed for) Amazon Web Services cloud instances. We'll assume here that you have an Amazon account and can login with those credentials.

The steps here are, in summary, to select an appropriate AWS Instance you can "borrow" as the base operating system, to setup that instance and get it running, and then to login to that instance. We'll go through the steps in detail below.

#### Select the AWS Image Instance to use

Amazon has a variety of instances to choose from for varying operating systems as well as additional software added into it (e.g. SQL Server). We're going to choose a very basic one and build it up to what we need for BizAgi Xpress (BAE) ourselves. Aside from this often being less expensive on a per-minute basis, it also provides us with more control. The downside is, of course, that we have to upload all of the necessary software we need to our instance, install it, and make sure its working. Later we'll show a shortcut to this, but for now, we'll begin with a basic instance using Win2008 Server (32-bit).

Let's assume you're now logged in to your AWS console, which is at the URL: (https://console.aws.amazon.com/ec2) and might look something like:

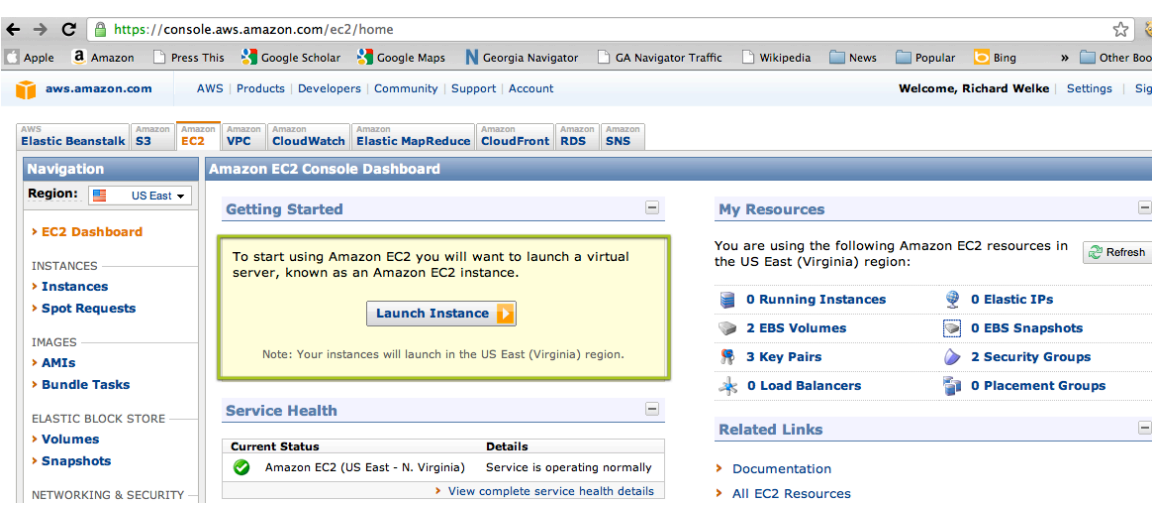

We'll click on "Launch Instance" which begins the dialog to create a new instance of AWS for you.

This brings up a selection box from which you can choose various baseline instance possibilities. You'll have to scroll down but we've chosen the one shown below (a plain vanilla Win 2008 32-bit Server instance):

# Creating the AWS Instance

| Request In                | stances Wizard                                                                                                    | Cancel X |
|---------------------------|----------------------------------------------------------------------------------------------------|----------|
| CHOOSE AN AMI             | INSTANCE DETAILS CREATE KEY PAIR CONFIGURE FIREWALL REVIEW                                                                                                    |          |
| Choose an An              | nazon Machine Image (AMI) from one of the tabbed lists below by clicking its <b>Select</b> button.                                                                                                    |          |
| Quick Start               | My AMIs Community AMIs                                                                                                    |          |
| 3SUSE.Linux<br>Enterprise | SUSE Linux Enterprise Server 11 64-bit (AMI Id: ami-e4a3578d)<br>SUSE Linux Enterprise Server 11 Service Pack 1 basic install, EBS boot, 64-<br>bit architecture with Amazon EC2 AMI Tools preinstalled; Apache 2.2,<br>MySQL 5.0, PHP 5.3, Ruby 1.8.7, and Rails 2.3. Root Device Size: 15 GiB | Select D |
| Nindows:                  | Getting Started on Microsoft Windows Server 2008 (AMI Id: ami-<br>c5e40dac)<br>Microsoft Windows Server 2008 R1 SP2 Datacenter edition, 32-bit<br>architecture, Microsoft SQLServer 2008 Express, Internet Information<br>Services 7, ASP.NET 3.5. Root Device Size: 30 GiB                     | Select D |
| Nindows:                  | Basic Microsoft Windows Server 2008 (AMI Id: ami-c3e40daa)<br>Microsoft Windows 2008 R1 SP2 Datacenter edition and 32-bit architecture.<br>Root Device Size: 30 GiB                                                                                                    | Select D |
| 灯 Windows                 | Basic 64-bit Microsoft Windows Server 2008 (AMI Id: ami-d9e40db0)<br>Microsoft Windows 2008 R1 SP2 Datacenter edition and 64-bit architecture.<br>Root Device Size: 30 GiB                                                                                                    | Select 🔁 |
| Nindows:                  | Microsoft SQLServer 2008 on Windows Server 2008 (AMI Id: ami-<br>dde40db4)<br>Microsoft Windows Server 2008 R1 SP2 Datacenter edition, 64-bit<br>architecture, and Microsoft SQLServer 2008 Standard. Root Device Size: 30                                                                      | Select   |

Select this server image (AMI) and you'll be shown this screen. Below are the (default) values I used.

| Request Instances W                               | izard                     |                                             |                                    |               |
|---------------------------------------------------|---------------------------|---------------------------------------------|------------------------------------|---------------|
| (                                                 | )                         |                                             |                                    |               |
| CHOOSE AN AMI INSTANCE                            | DETAILS                   | CREATE KEY PAIR                             | CONFIGURE FIREWALL                 | REVIEW        |
| Provide the details for your instances.           | r instance(s              | s). You may also decide                     | whether you want to la             | aunch your ir |
| Number of Instances:                              | 1                         | Availability Zone:                          | No Preference                      |               |
| Instance Type:                                    | Small (m1.                | small, 1.7 GB)                              | •                                  |               |
| Launch Instances                                  |                           |                                             |                                    |               |
| EC2 Instances let you p<br>commonly large fixed c | ay for con<br>osts into r | npute capacity by th<br>much smaller variat | e hour with no long t<br>le costs. | erm commi     |
| O Request Spot Inst                               | ances                     |                                             |                                    |               |
| O Launch Instances                                | Into You                  | ur Virtual Private                          | Cloud                              |               |

| Request Inst                                    | ances Wizard                                                        |                                                  |                                                         |                            |                          |
|-------------------------------------------------|---------------------------------------------------------------------|--------------------------------------------------|---------------------------------------------------------|----------------------------|--------------------------|
| ¥                                               | 0                                                                   |                                                  |                                                         |                            |                          |
| CHOOSE AN AMI                                   | INSTANCE DETAILS                                                    | CREATE KEY PAIR                                  | CONFIGURE FIREWALL                                      | REVIEW                     |                          |
| Number of In                                    | stances: 1                                                          |                                                  |                                                         |                            |                          |
| Availability Zo                                 | one: No Prefe                                                       | rence                                            |                                                         |                            |                          |
| Advanced I<br>Here you can c<br>Monitoring or e | nstance Options<br>hoose a specific kerne<br>nter data that will be | l or RAM disk to use v<br>available from your ir | with your instances. You c<br>nstances once they launch | an also choose to en<br>1. | able CloudWatch Detailed |
| Kernel ID:                                      | Use Default 🛟                                                       |                                                  |                                                         |                            |                          |
| RAM Disk ID:                                    | Use Default 🛟                                                       |                                                  |                                                         |                            |                          |
| Monitoring:                                     | Enable CloudW<br>(additional chat                                   | atch detailed moni<br>arges will apply)          | itoring for this instance                               |                            |                          |
| User Data:                                      |                                                                     |                                                  |                                                         |                            |                          |

Next, you'll be asked for a name for your instance. Put in something descriptive for the name. Additional ones are optional and not really needed. As shown in figure below, I named mine BizAgiXpress AWS Server.

| Request Instances Wizard |                  |                 |                    |        |  |  |  |
|--------------------------|------------------|-----------------|--------------------|--------|--|--|--|
| ¥                        | 0                |                 |                    |        |  |  |  |
| CHOOSE AN AMI            | INSTANCE DETAILS | CREATE KEY PAIR | CONFIGURE FIREWALL | REVIEW |  |  |  |

Add tags to your instance to simplify the administration of your EC2 infrastructure. A ficase-sensitive key/value pair, are stored in the cloud and are private to your account. that help you organize, search, and browse your resources. For example, you could de value = Webserver. You can add up to 10 unique keys to each instance along with an c more information, go to Using Tags in the EC2 User Guide.

| Key (127 characters maximum) |   | Value (255 characters maximum) |
|------------------------------|---|--------------------------------|
| Name                         |   | BizAgiXpress AWS Server        |
|                              | T |                                |

# **Create a Security Group**

Next you need to specify what AWS refers to as a "Security Group." A security group is like the firewall in your operating system or router. It says what kinds of Internet messages can pass through to your server, and what kinds will be rejected.

The main consideration here is that multiple individuals should be able to access the executing process (assuming they log in with the correct user name and password for the performers in you BizAgiXpress process(es). The steps to create a security group are:

- 1. In the left margin of the dashboard, click on the Security Groups link.
- 2. Click on "Create Security Group" near the top of the screen.
- 3. A dialog appears, asking for a group name and description. You can call it whatever you want, I called mine "BizAgi4140" and described it as "Server firewall settings."
- 4. Click Create in the dialog.
- 5. You should see your security group in the list. Click on it.

- 6. In the Allowed Connections list (lower part of the same frame) click on the popup that says "Custom..." to reveal a list of protocols. Choose HTTP then click Save. This will make it possible for your server to receive HTTP requests.
- 7. Do the same for HTTPS, RDP, SMTP and SSH; allowing your server to receive secure HTTP requests, control the server using Remote Desktop Connection on the Mac or Windows, send email, or use a secure shell.

Note: Remember to click Save after choosing each protocol.

| Request Instances Wizard Cance                                                                                                    |                  |                  |                    |        |  |  |  |  |  |
|----------------------------------------------------------------------------------------------------|------------------|------------------|--------------------|--------|--|--|--|--|--|
| ¥                                                                                                    | ¥                | ¥.               | 0                  |        |  |  |  |  |  |
| CHOOSE AN AMI                                                                                                    | INSTANCE DETAILS | CREATE KEY PAIR  | CONFIGURE FIREWALL | REVIEW |  |  |  |  |  |
| Security groups determine whether a network port is open or blocked on your instances. You may use an existing security group, or we can help you create a new security group to allow access to your instances using the suggested ports below. Add addional ports now or update your security group anytime using the Security Groups page. All changes take effect immediately. |                  |                  |                    |        |  |  |  |  |  |
| Choose o                                                                                                    | ne or more of yo | ur existing Secu | irity Groups       |        |  |  |  |  |  |
| Choose one or more of your existing Security Groups      Security Groups:     BizAgi4140     default     (Selected groups: default)                                                                                                    |                  |                  |                    |        |  |  |  |  |  |
| O Create a                                                                                                    | new Security Gro | up               |                    |        |  |  |  |  |  |

Next, you'll need to create an RSA encryption KeyPair file that you will subsequently use to decrypt your server admin login password. Give it a name (I've used BizAgiAwsKey) and then click on the "Create & Download you Key Pair." You will receive a .pem file containing this key as a result. Store it somewhere you can remember. It will have the name of your key pair with a .pem ending (e.g., BizAgiAwsKey.pem).

| Request Inst                                       | ances Wizard                                                                                                    |                                                                                               |                                                                                                 | Ci                                                                                         |
|----------------------------------------------------|----------------------------------------------------------------------------------------------------|-----------------------------------------------------------------------------------------------|-------------------------------------------------------------------------------------------------|--------------------------------------------------------------------------------------------|
| CHOOSE AN AMI                                      | V<br>INSTANCE DETAILS                                                                                                    | CREATE KEY PAIR                                                                               | ONFIGURE FIREWALL                                                                               | REVIEW                                                                                     |
| Public/private k<br>Create & Dow<br>generate a key | ey pairs allow you to secundo and the secundor of the secundor of the secundor | urely connect to your in<br>ou will then be prompte<br>you want to deploy an                  | stance after it launches.<br>d to save the private ke<br>Amazon EC2 instance.                   | To create a key pair, enter a name and click<br>y to your computer. Note, you only need to |
| O Choose fr                                        | om your existing K                                                                                                    | ey Pairs                                                                                      |                                                                                                 |                                                                                            |
| • Create a                                         | new Key Pair                                                                                                    |                                                                                               |                                                                                                 |                                                                                            |
| 1. Enter a na                                      | ame for your key pair:*                                                                                                    | * BizAgiAwsKey                                                                                | (e.g., jdoekey)                                                                                 |                                                                                            |
| 2. Click to cr                                     | eate your key pair:*                                                                                                    | 🐐 Create & Do                                                                                 | wnload your Key Pair                                                                            |                                                                                            |
|                                                    |                                                                                                    | Save this file in a remember. You launch other instance the Key Pairs page the existing ones. | a place you will<br>can use this key pair to<br>es in the future or visit<br>o create or manage | -                                                                                          |
| O Proceed v                                        | without a Key Pair                                                                                                    |                                                                                               |                                                                                                 |                                                                                            |

With all of this now behind you, you will see the following screen:

#### Create a BizAgiXpress Server using Amazon Web Services

| Request Insta     | nces Wi                   | zard         |                       |               |                |                |
|-------------------|---------------------------|--------------|-----------------------|---------------|----------------|----------------|
| ¥                 | ¥                         |              | ¥                     |               | ¥              | 0-             |
| CHOOSE AN AMI     | INSTANCE                  | DETAILS      | CREATE KEY PAIR       | CONFIG        | URE FIREWALL   | REVIEW         |
| Please review the | informati                 | ion below, t | hen click <b>Laun</b> | ch.           |                |                |
|                   | AMI:                      | 🥂 Winde      | ows AMI ID an         | ni-c5e40dac ( | (i386) Edit AM | I              |
| Number of Ins     | stances:                  | 1            |                       |               |                |                |
| Availabilit       | y Zone:                   | No Prefe     | rence                 |               |                |                |
| Instanc           | e Type:                   | Small (m     | 1.small)              |               |                |                |
| Instanc           | Instance Class: On Demand |              |                       |               | Edit Ins       | tance Details  |
| Mon               | Monitoring: Disabled      |              |                       |               |                |                |
| Ke                | rnel ID:                  | Use Defa     | ult                   |               |                |                |
| RAM               | Disk ID:                  | Use Defa     | ult                   |               |                |                |
| Use               | er Data:                  |              |                       |               | Edit Ad        | vanced Details |
| Key Pai           | r Name:                   | BizAgiAw     | sKey                  |               | Edit Ke        | y Pair         |
| Security Gr       | oup(s):                   | default      |                       |               | Edit Fin       | ewall          |
|                   |                           |              |                       |               |                |                |
|                   |                           |              |                       |               |                |                |
|                   |                           |              |                       |               |                |                |

And, you can "Launch" your new instance on AWS/EBS! You can see it starting up, and then go into a "Running" state on your AWS console. If you select it (click on it) you'll get all of its runtime information:

| My I                        | nstances                       |                     |                  |                 |             |                             |                    |               |            |                  |  |
|-----------------------------|--------------------------------|---------------------|------------------|-----------------|-------------|-----------------------------|--------------------|---------------|------------|------------------|--|
| <b>i</b>                    | aunch Instance Instance Action | Reserved Insta      | nces 👻           |                 |             |                             |                    |               |            | Show/Hide 🛛 🍣 Re |  |
| View                        | ing: All Instances             | All Instance Type   | s 🛟              |                 | K < 1to:    |                             |                    |               |            |                  |  |
|                             | Name                           | M Instance          | AMI ID           | Root Device     | Туре        | Status                      | Security Groups    | Key Pair Name | Monitoring | Virtualization   |  |
|                             |                                | 🙀 i-392f6451        | ami-a2698bcb     | ebs             | m1.small    | terminatec                  | BizAgi4140, defaul | RobertW0key   | basic      | hvm              |  |
|                             |                                | 🙀 i-fc171294        | ami-ba22c0d3     | ebs             | m1.small    | stopped                     | default            | CIS4140Sp10   | basic      | hvm              |  |
| V                           | BizAgiExpress Setup Instan     | ce 🙀 i-07f76f6b     | ami-c5e40dac     | ebs             | m1.small    | 🥥 running                   | default            | BizAgiAwsKey  | basic      | hvm              |  |
|                             |                                |                     |                  |                 |             |                             |                    |               |            |                  |  |
| 1 E(                        | 1 EC2 Instance selected        |                     |                  |                 |             |                             |                    |               |            |                  |  |
|                             | FC2 Instance: i-07f            | 76f6b               |                  |                 |             |                             |                    |               |            |                  |  |
| <u></u>                     |                                |                     |                  |                 |             |                             |                    |               |            |                  |  |
| Description Monitoring Tags |                                |                     |                  |                 |             |                             |                    |               |            |                  |  |
| -                           | AMI ID: ami-c5e40dac           |                     |                  |                 | Zone:       |                             | us-east-1c         |               |            |                  |  |
| 1                           | Security Groups:               | default             |                  |                 |             | Type: m1.small              |                    |               | nall       |                  |  |
| 1                           | Status:                        | running             |                  |                 |             | Owner: 640710345921         |                    |               |            |                  |  |
| 1                           | /PC ID:                        | •                   |                  |                 |             | Subnet ID:                  | -                  |               |            |                  |  |
|                             | /irtualization:                | hvm                 |                  |                 |             | Placement Group:            |                    |               |            |                  |  |
|                             | Reservation:                   | r-30bf445d          |                  |                 |             | RAM Disk ID: -              |                    |               |            |                  |  |
| 1                           | Platform:                      | windows             |                  |                 |             | Key Pair Name: BizAgiAwsKey |                    |               |            |                  |  |
| ļ                           | Kernel ID:                     | -                   |                  |                 |             | Monitoring:                 | basi               | c             |            |                  |  |
|                             | AMI Launch Index:              | 0                   |                  |                 |             | Elastic IP:                 |                    | -             |            |                  |  |
|                             | Root Device:                   | /dev/sda1           |                  |                 |             | Root Device                 | Type: ebs          |               |            |                  |  |
| ļ                           | Block Devices:                 | /dev/sda1=vol-3acd5 | 452:attached:201 | 1-02-05T21:33:1 | 1.000Z:true |                             |                    |               |            |                  |  |
| 1                           | lifecycle:                     | normal              |                  |                 |             |                             |                    |               |            |                  |  |
|                             | Public DNS:                    | ec2-50-16-17-185.c  | ompute-1.amazona | ws.com          |             |                             |                    |               |            |                  |  |
|                             | Private DNS:                   | ip-10-202-191-14.ed | 2.internal       |                 |             |                             |                    |               |            |                  |  |
| 1                           | Private IP Address:            | 10.202.191.14       |                  |                 |             |                             |                    |               |            |                  |  |
| i i                         | aunch Time:                    | 2011-02-05 16:33 E  | ST               |                 |             |                             |                    |               |            |                  |  |

To proceed further, you're going to need a "Default Windows Administrator Password."

It takes AWS about 15 minutes or so to get to a point where you can actually request this, so be patient.

Right-click on the running instance you've just created, you'll see an option to get Windows Password. If you click on that, you'll get a dialog asking you to enter the contents of the .pem file you previously downloaded. You need to paste the entire contents of it, into the box shown as "private key" below:

| Retrieve Default Windows Administrator Password Cancel 🗙                                                                                                    |                                                                                                    |  |  |
|----------------------------------------------------------------------------------------------------|----------------------------------------------------------------------------------------------------|--|--|
| To access this instance remotely (e.g., Remote Desktop Connection), you will<br>need your Windows Administrator password. A default password was created<br>when the instance was launched and is available encrypted in the system log. |                                                                                                    |  |  |
| Simply copy & paste the contents of your private key file into the text box below, then click <b>Decrypt Password</b> .                                                                                                    |                                                                                                    |  |  |
| 😼 Instance: i-07f76f6b                                                                                                    |                                                                                                    |  |  |
| * Required field                                                                                                    |                                                                                                    |  |  |
| Encrypted<br>Password:                                                                                                    | NLig6MjvZUh1EmzwbB6103/l/mNkr5lHi0y8d1+6TiH86                                                                 |  |  |
| Key Pair:                                                                                                    | BizAgiAwsKey.pem<br>Note: You were prompted to download and save this when you created<br>your key pair.      |  |  |
|                                                                                                    | Private Key*: Please include the entire text, including the Begin and End lines (Ex: "BEGIN RSA PRIVATE KEY") |  |  |

To do this, you need to open the .pem file (the key pair file you previously created and downloaded) with a text editor, then cut and paste the content (including the BEGIN ... through the END ...) lines. If all goes well, you should receive your decrypted "Administrator" login password from AWS.

| Retrie                                                                                                    | eve Default Windows Administrator Password Cancel                                                                          | × |  |
|----------------------------------------------------------------------------------------------------|----------------------------------------------------------------------------------------------------|---|--|
| Password decrypted for instance i-07f76f6b                                                                                                    |                                                                                                    |   |  |
| 9                                                                                                    | Password change recommended.<br>We recommend that you change your password to one you will remember and<br>know privately. |   |  |
| Please note that passwords can persist through <u>bundling phases</u> and will not be<br>retrievable through this tool. It is therefore important that you change your<br>password to one that you will remember if you intend to <u>bundle</u> a new AMI from<br>this instance. |                                                                                                    |   |  |
| You can connect remotely using this information:                                                                                                    |                                                                                                    |   |  |
| C                                                                                                    | omputer: ec2-50-16-17-185.compute-1.amazonaws.com                                                                          |   |  |
|                                                                                                    | User: Administrator                                                                                                    |   |  |

Decrypted Password: !ujhJ)5hPT

# Logging onto your new instance

For this, the easiest way is to use Microsoft's RDC (remote desktop connection). This is already available to you if you're on a Windows OS (but make sure you have a recent version). If you're on a Mac (as I am), then you'll need to download it before using it. It's free and easy to find from "Mactopia."

The preceding dialog contains all the information you'll need. The "Computer" is the URL of your server instance that's contained in the first line of the preceding dialog (e.g., ec2-50-16-17 ....amazonaws.com).

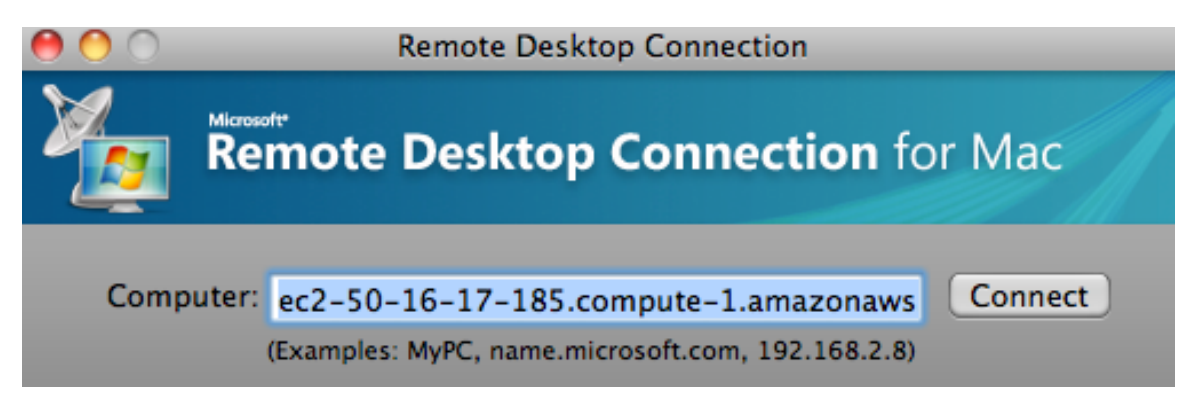

Once you connect, you'll be asked for your username (Administrator) and password (the one you just decrypted using your .pem RSA key). You'll likely see a caution message such as the one below:

| The server name on the certificate is<br>incorrect. |
|-----------------------------------------------------|
| Do you want to connect to this computer anyway?     |
| Cancel Connect                                      |

Click on the connect and you should now be connected to your new, working AWS MS Server 2008 instance and you should see the typical Windows splash login image within RDC. Congratulations!

# Preparing your AWS Server for BizAgi Xpress

## **Renaming your computer**

AWS instances are, by default, are given a new computer name each time you stop, then restart them. When you install software, such as SQL Server or BizAgiXpress, that software will use this assigned computer name to point to the various services it establishes. Once you stop, then restart, your instance, the computer name changes but the registered service pointer names do not, and the software can't find them.

To keep this from happening, you need to create a more permanent computer name that persists after starting/stopping your AWS instance. To do this, you first need to create a computer name.

To do this, go to Control Panel|System. This brings up your current system environment, including the default computer name and description.

| <b>1</b> | System                   |                                            |                                  |                        |                 |
|----------|--------------------------|--------------------------------------------|----------------------------------|------------------------|-----------------|
| G        | 🕥 🖓 🕈 Control Panel 🔸 Sy | ystem                                      | •                                | Search                 |                 |
|          | Tasks                    | View basic information ab                  | out your computer                |                        |                 |
| ۲        | Device Manager           | Windows edition                            |                                  |                        |                 |
| ۲        | Remote settings          | Windows Server® Datace                     | enter                            |                        |                 |
| ۲        | Advanced system settings | Copyright © 2007 Microso<br>Service Pack 2 | oft Corporation. All rights rese | rved.                  |                 |
|          |                          | System                                     |                                  |                        |                 |
|          |                          | Processor:                                 | Intel(R) Xeon(R) CPU             | E5507 @ 2.27GHz 2.41 G | Hz              |
|          |                          | Memory (RAM):                              | 1.66 GB                          |                        |                 |
|          |                          | System type:                               | 32-bit Operating System          |                        |                 |
|          |                          | Computer name, domain, and                 | workgroup settings               |                        |                 |
|          |                          | Computer name:                             | BAX-RJW                          |                        | Change settings |
|          |                          | Full computer name:                        | BAX-RJW                          |                        |                 |

If you click on "Change settings" you'll see the next screen, and the opportunity to change the computer description and rename the computer:

| System Properties                                                                   |           |  |  |  |
|-------------------------------------------------------------------------------------|-----------|--|--|--|
| Computer Name Hardware Advanced Remote                                              |           |  |  |  |
| Windows uses the following information to identify your computer<br>on the network. |           |  |  |  |
| Computer description: BizAgiXpress                                                  |           |  |  |  |
| For example: "IIS Production Server" or<br>"Accounting Server".                     |           |  |  |  |
| Full computer name: BAX-RJW                                                         |           |  |  |  |
| Workgroup:                                                                          | WORKGROUP |  |  |  |
| To rename this computer or change its domain or Change                              |           |  |  |  |

Click on the "Change …" button and this brings up the dialog to change the computer name. You'll then change the default name to something that's descriptive of your instance. I've chosen BAX-RJW but be creative. You can also change the computer description if you wish.

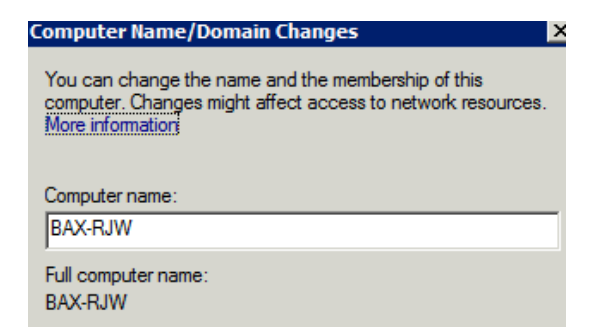

Change this to your selected name and then save by "OK"ing your way out of the dialogs. You'll get a message saying that to effect this change you need to restart. Don't restart yet – one more thing to do.

Next, you need to modify a setting in how AWS assigns computer names, so it doesn't overwrite your name and go back to its default approach. For this, you need to go to the Program Files directory, then to Amazon, and within it to the program (.exe file) called: ec2configservicesettings:

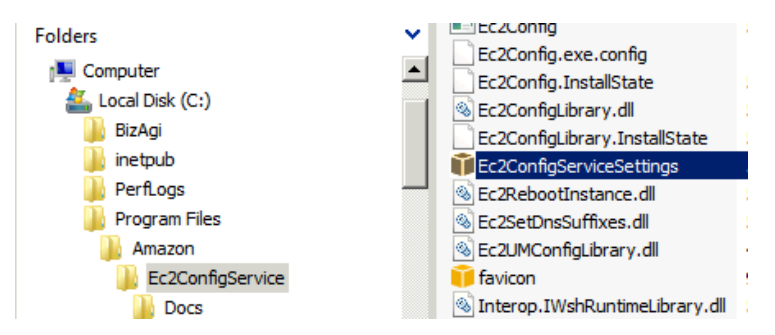

If you click on this, it brings up a dialog box that looks as follows:

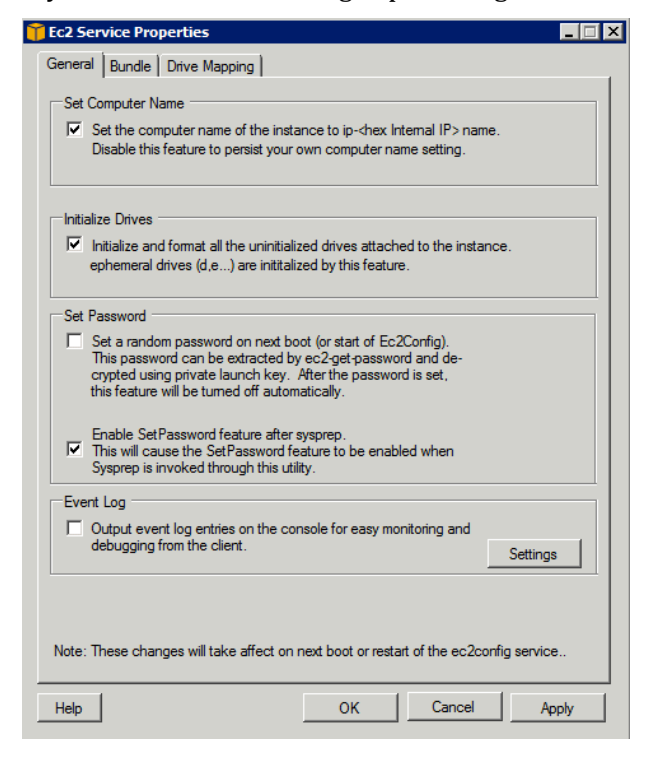

Uncheck the first box so it looks like:

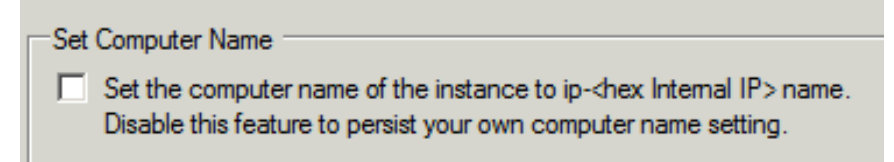

Now you're done renaming the computer. At this point you need to restart the computer. You can do this from your running instance using "Shutdown/Restart" from the Start menu options, or from your AWS console, initiate a reboot (right-click on the instance name and select the reboot option).

Your RDC terminal session will disconnect, so you'll have to wait until it comes back up ("Running") and then a few minutes more before re-connecting. Note: you'll have a new DNS name to use with your remote desktop connection. You can cut and paste this new name into your RDC connector software from the AWS description of the running instance (highlighted in blue below):

| Description Monitoring | Tags                                        |
|------------------------|---------------------------------------------|
| AMI ID:                | ami-c3e40daa                                |
| Security Groups:       | default                                     |
| Status:                | running                                     |
| VPC ID:                | -                                           |
| Virtualization:        | hvm                                         |
| Reservation:           | r-fa9b5697                                  |
| Platform:              | windows                                     |
| Kernel ID:             | -                                           |
| AMI Launch Index:      | 0                                           |
| Root Device:           | /dev/sda1                                   |
| Block Devices:         | /dev/sda1=vol-d47314bc:attached:2011-02-08T |
| Lifecycle:             | normal                                      |
| Public DNS:            | ec2-50-17-17-127.compute-1.amazonaws.com    |

#### EC2 Instance: i-31ef835d

Once you're back and connected, you should check to make sure your assigned computer name is the one you gave it in the preceding steps by again going to Control Panel|System. Now you're ready to install the remaining software.

At this point you should consider clicking on the "Windows Update" option shown in the Start menu below. This will get a lot of the updating needed out of the way. You'll do it again after you install the additional software. Also, as "best practice" you should consider shutting down and restarting the instance after each major Windows Update.

# **Install IIS (Internet Information Sever)**

First, click on Start (i.e. the "Start button" in the Windows task bar) then click the search box right above it and type Server Manager.

| Server Manager      |   |
|---------------------|---|
| Command Prompt      |   |
| Windows Update      |   |
| E Internet Explorer |   |
| Notepad             |   |
|                     |   |
|                     |   |
|                     |   |
|                     |   |
|                     |   |
|                     |   |
| All Programs        |   |
| Start Search        | 2 |
| 🐉 Start 🛛 🛼 📰       |   |

Click on "Server Manager". Then click "Roles", then "Add Roles".

| 🖳 Server Manager             |                  |       |          |  |
|------------------------------|------------------|-------|----------|--|
| File                         | Action           | View  | Help     |  |
|                              | €                | ?     |          |  |
| Server Manager (IP-0AF2E234) |                  |       |          |  |
|                              | > Roles<br>Feati | Add R | oles     |  |
|                              | Diagr            | Remo  | ve Roles |  |

A window will pop up. Read it, then press next, and then select "Web Server (IIS)" out of the list of 17 roles.

#### Create a BizAgiXpress Server using Amazon Web Services

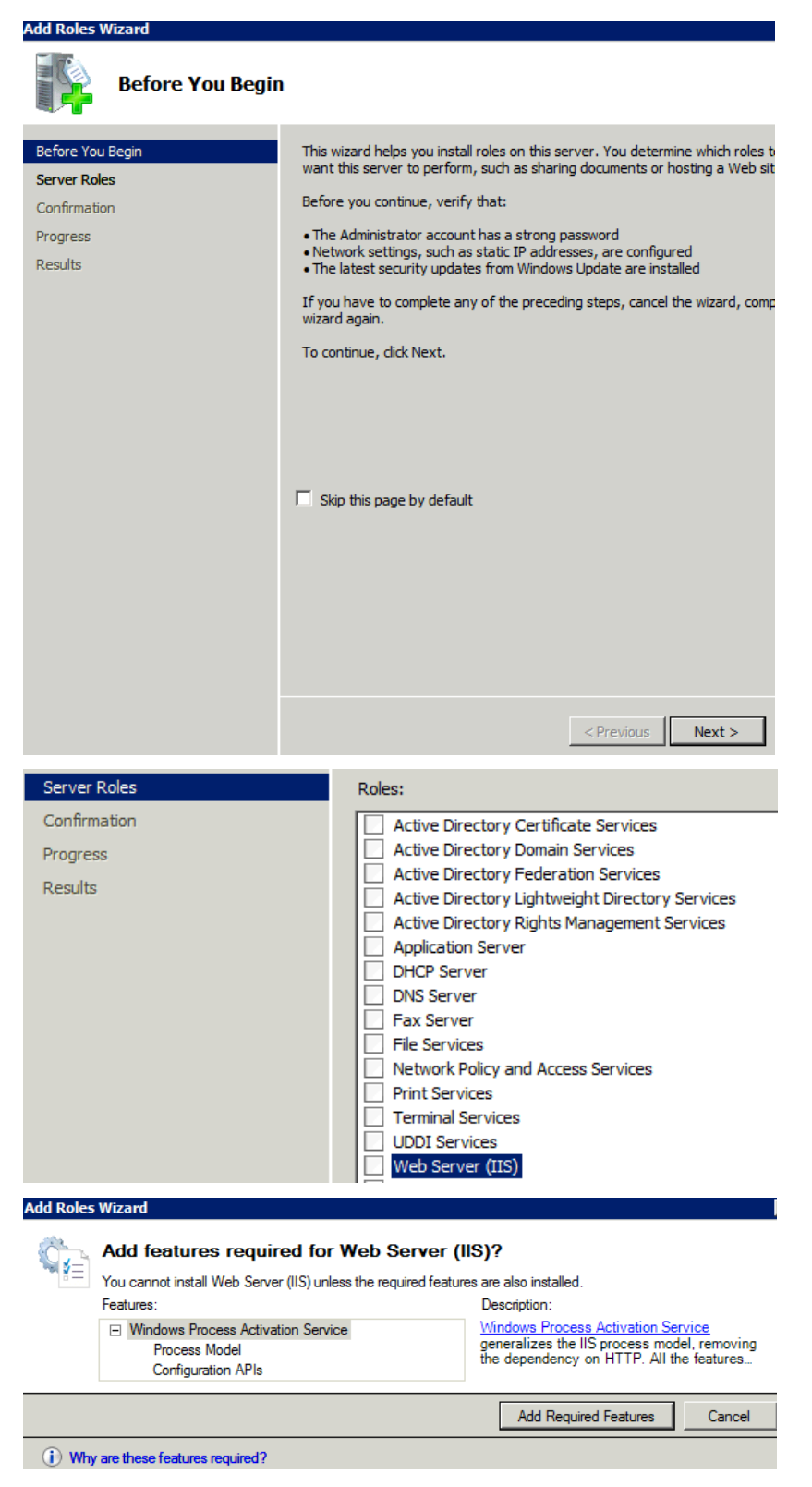

Here you'll respond by clicking on the "Add Required Features" button. Next you'll see:

#### Preparing your AWS Server for BizAgi Xpress

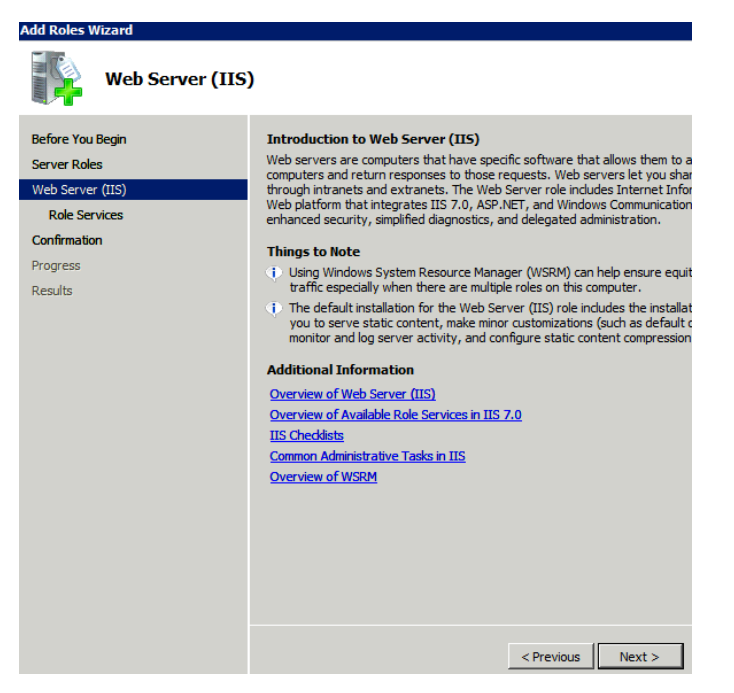

A pop up will come up and just answer in the affirmative. Then press Next until you get to a screen that looks like this:

| Before You Begin     Select the role services to install for Web Server (IIS):       Server Roles     Role services:     Desc       Web Server (IIS)     Web Server     Web Server       Role Services     Ommon HTTP Features     Web Server       Image: Common HTTP Features     Image: Common HTTP Features     Image: Common HTTP Features                                                                                                    | Select Role Services                                                                                         |                                                                                                    |                                    |  |
|----------------------------------------------------------------------------------------------------|----------------------------------------------------------------------------------------------------|----------------------------------------------------------------------------------------------------|------------------------------------|--|
| Confirmation       Image: Confirmation       Image: Confirmation | Before You Begin<br>Server Roles<br>Web Server (IIS)<br>Role Services<br>Confirmation<br>Progress<br>Results | Select the role services to install for Web Server (IIS):<br>Role services:<br>Web Server         Common HTTP Features         Static Content         Default Document         Directory Browsing         HTTP Errors         HTTP Redirection         Application Development         ASP.NET         .NET Extensibility         ASP         CGI         ISAPI Extensions         ISAPI Extensions         Logging Tools         Request Monitor         Tracing         Custom Logging         ODEC Leagues | Des<br>Web<br>HTM<br>for A<br>appl |  |

Click on the box next to ASP.NET and check: IIS 6 Management compatibility. Your checked boxes should be the same as the two screens below:

Add Roles Wizard

| Select the role services to install for Web Server (IIS): |   |  |
|-----------------------------------------------------------|---|--|
| tole services:                                            |   |  |
| Web Server                                                |   |  |
| Common HTTP Features                                      |   |  |
| ✓ Static Content                                          |   |  |
| Default Document                                          |   |  |
| Directory Browsing                                        |   |  |
| ✓ HTTP Errors                                             |   |  |
| HTTP Redirection                                          |   |  |
| Application Development                                   |   |  |
| ✓ ASP.NET                                                 |   |  |
| ✓ .NET Extensibility                                      |   |  |
| ASP                                                       |   |  |
| CGI                                                       |   |  |
| ✓ ISAPI Extensions                                        |   |  |
| ✓ ISAPI Filters                                           |   |  |
| Server Side Includes                                      |   |  |
| Health and Diagnostics                                    |   |  |
| HTTP Logging                                              |   |  |
| Logging Tools                                             |   |  |
| <ul> <li>Request Monitor</li> </ul>                       |   |  |
| Tracing                                                   |   |  |
| Custom Logging                                            |   |  |
| Role services:                                            |   |  |
| Digest Authentication                                     |   |  |
| Client Certificate Mapping Authentication                 |   |  |
| IIS Client Certificate Mapping Authentication             |   |  |
| URL Authorization                                         |   |  |
| Request Filtering                                         |   |  |
| IP and Domain Restrictions                                |   |  |
| Performance                                               |   |  |
| ✓ Static Content Compression                              |   |  |
| Dynamic Content Compression                               |   |  |
|                                                           |   |  |
| IIS Management Scripts and Tools                          |   |  |
| Management Service                                        |   |  |
| IIS 6 Management Compatibility                            |   |  |
| ✓ IIS 6 Metabase Compatibility                            |   |  |
| ✓ IIS 6 WMI Compatibility                                 |   |  |
| ✓ IIS 6 Scripting Tools                                   |   |  |
| ✓ IIS 6 Management Console                                |   |  |
| E FTP Publishing Service                                  |   |  |
| FTP Server                                                |   |  |
| FIP Management Console                                    | - |  |

Then click on Install and you'll see the following:

# Preparing your AWS Server for BizAgi Xpress

| Add Roles Wizard                                                                                             |                                                                                                    |  |  |
|----------------------------------------------------------------------------------------------------|----------------------------------------------------------------------------------------------------|--|--|
| Installation Prog                                                                                            | ress                                                                                                    |  |  |
| Before You Begin<br>Server Roles<br>Web Server (IIS)<br>Role Services<br>Confirmation<br>Progress<br>Results | The following roles, role services, or features are being instal Web Server (IIS) Windows Process Activation Service |  |  |
|                                                                                                    | Initializing installation                                                                                            |  |  |

The installation takes some time (10+ minutes). When it's done, you'll get a screen that looks like this:

| Windows automatic updating is not enabled<br>Control Panel to check for updates. | To install the latest updates, use Windows Update in |
|----------------------------------------------------------------------------------|------------------------------------------------------|
| Web Server (IIS)                                                                 | Installation succeeded                               |
| The following role services were installed:                                      |                                                      |
| Common HTTP Features                                                             |                                                      |
| Static Content                                                                   |                                                      |
| Default Document                                                                 |                                                      |
| Directory Browsing                                                               |                                                      |
| HTTP Errors                                                                      |                                                      |
| Application Development                                                          |                                                      |
| ASP.NET                                                                          |                                                      |
| .NET Extensibility                                                               |                                                      |
| ISAPI Extensions                                                                 |                                                      |
| ISAPI Filters                                                                    |                                                      |
| Health and Diagnostics                                                           |                                                      |
| HTTP Logging                                                                     |                                                      |
| Request Monitor                                                                  |                                                      |
| Committee (1997)                                                                 |                                                      |

It's probably wise to heed the advice and imitate the updating of the Windows-related software. But before we do this, we'll complete the installation of BizAgiXpress and Microsoft's SQL Server Management Express (SSME).

# Installing and Testing BizAgiXpress

## Installing BizAgi Xpress

You can use Internet Explorer (already installed on your AWS instance) to do this. However, it's rather "protective" and will give you lots of messages in the process of downloading what you need. An alternative is to first install Google's Chrome Internet Browser. We'll stick with IE but be aware that you'll need to do a lot of click/adds to get by their omnipresent protections. You can also go to IE's Internet Options|Security settings and change (customize) these to reduce the warning messages. The best bet, however, is to simply download and install Google's Chrome. Then things go fairly smoothly.

Go to the BizAgi.com site and navigate to the download page for BizAgiXpress. This will get you their current version. This will look something like:

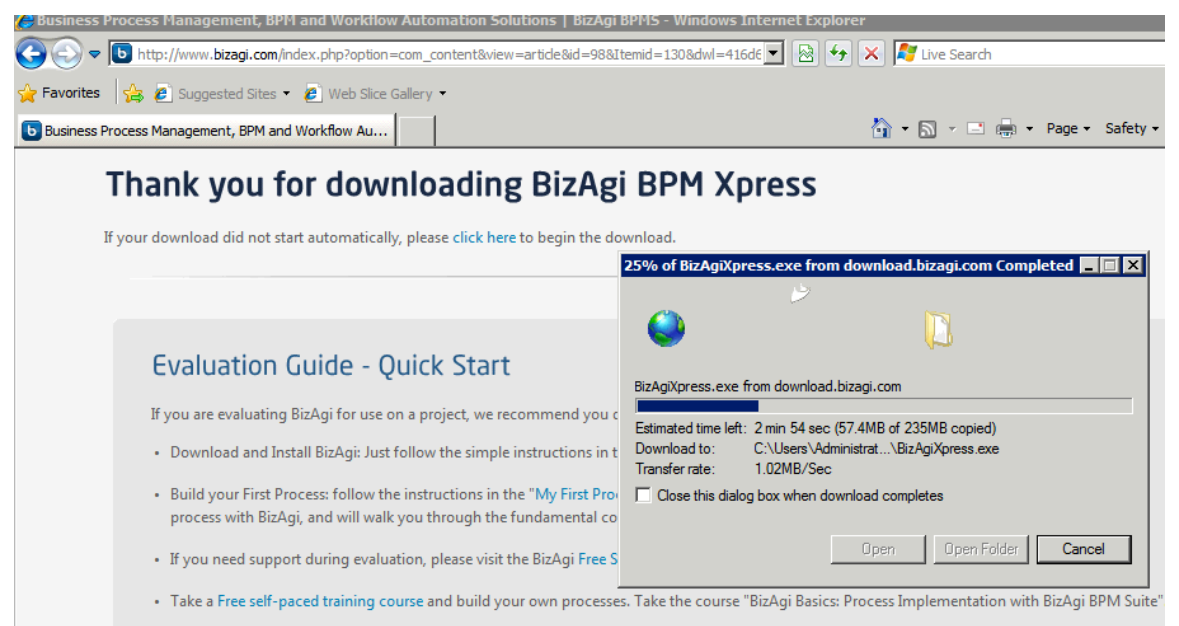

When it's completed you'll get a screen like:

| Download co   | omplete 📃 🛛 🗙                           |
|---------------|-----------------------------------------|
| 🤩 (           | Download Complete                       |
| BizAgiXpress  | .exe from download.bizagi.com           |
|               |                                         |
| Downloaded    | : 235MB in 3 min 53 sec                 |
| Download to   | : C:\Users\Administrat\BizAgiXpress.exe |
| Transfer rate | : 1.01MB/Sec                            |
| Close this    | s dialog box when download completes    |
|               |                                         |
|               | Run Open Folder Close                   |

You'll also get a message as the following; just click "Run" to get past this.

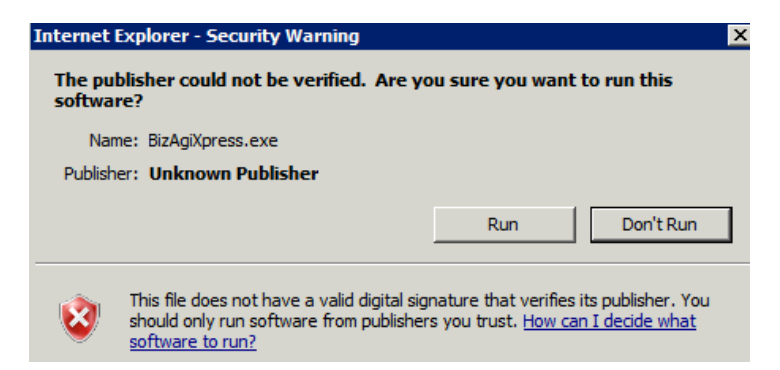

After clicking "Run" you'll get several selection pages to tailor BizAgi to your situation. The first is the language choice:

| Choose | Setup Language                                                    | × |
|--------|-------------------------------------------------------------------|---|
| ی      | Select the language for this installation from the choices below. |   |
|        | English (United States)                                           |   |
|        | OK Cancel                                                         |   |

Once chosen, BizAgi will begin the installation process:

| InstallShield Wizard |                                                                                                    |
|----------------------|----------------------------------------------------------------------------------------------------|
|                      | Preparing to Install                                                                                                    |
| 0                    | BizAgi Xpress Setup is preparing the InstallShield Wizard,<br>which will guide you through the program setup process.<br>Please wait. |
| LV L                 | Extracting: BizAgi Xpress.msi                                                                                                    |
|                      |                                                                                                    |
|                      |                                                                                                    |
|                      | Cancel                                                                                                    |

Which looks like:

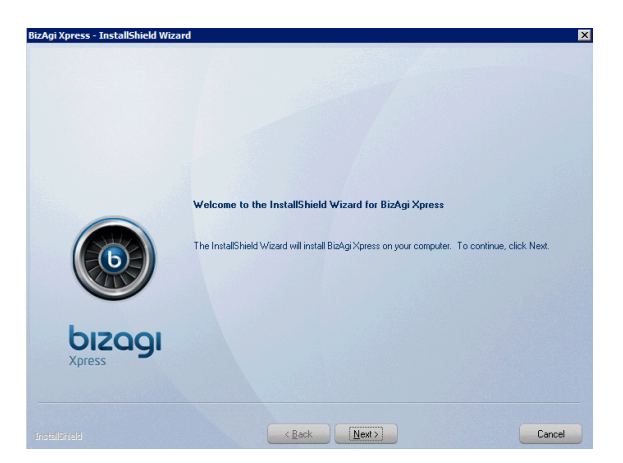

Next you'll be asked about the underlying database you're going to use. As we began with a "clean" install of Win Server 2008, we don't have one (by choice) so BizAgi will install SQL Server Express 2005 automatically for you. This is what you want.

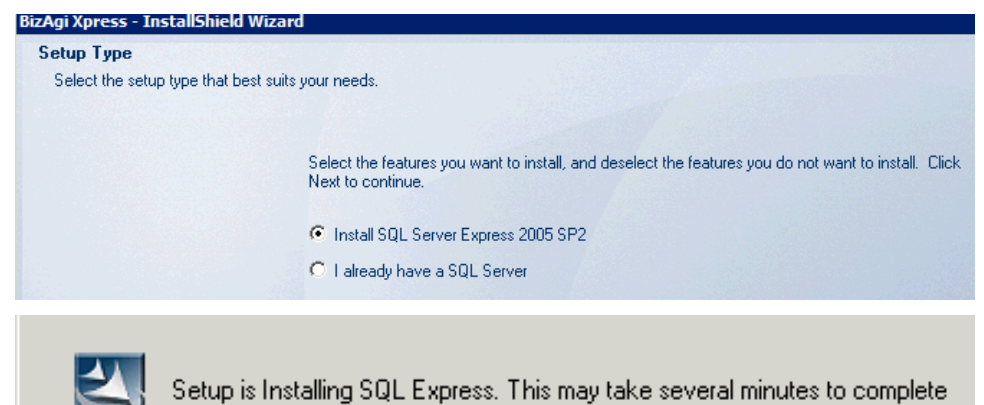

Next up, you'll get a chance to say who you are and whom you work for ...

| Customer Information<br>Please enter your information. |                                                                     |
|--------------------------------------------------------|---------------------------------------------------------------------|
|                                                        | Please enter your name and the name of the company for which you wo |
|                                                        | User Name:                                                          |
| ~                                                      | Company Name:                                                       |
|                                                        | Leorgia State University                                            |

BizAgi then asks you about the folder to install the software in. Go with the default:

#### Installing and Testing BizAgiXpress

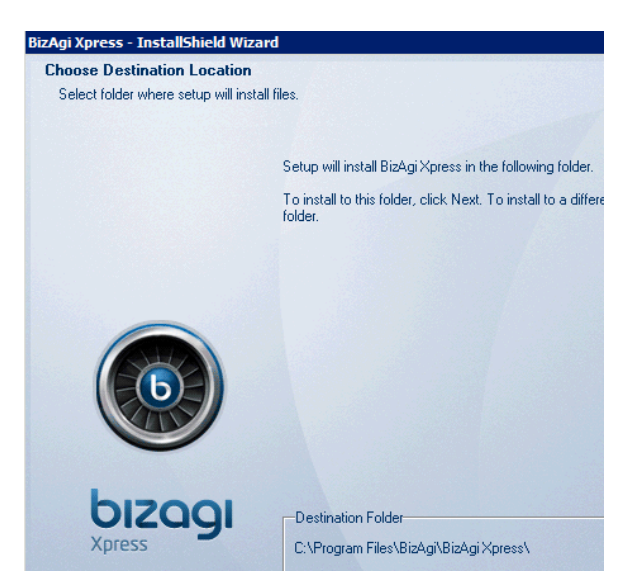

Once this is done, BizAgi will install all its needed components (the ASP.Net framework it uses, Java, and SQL Server Express 2005, etc.). This is normal; let it proceed.

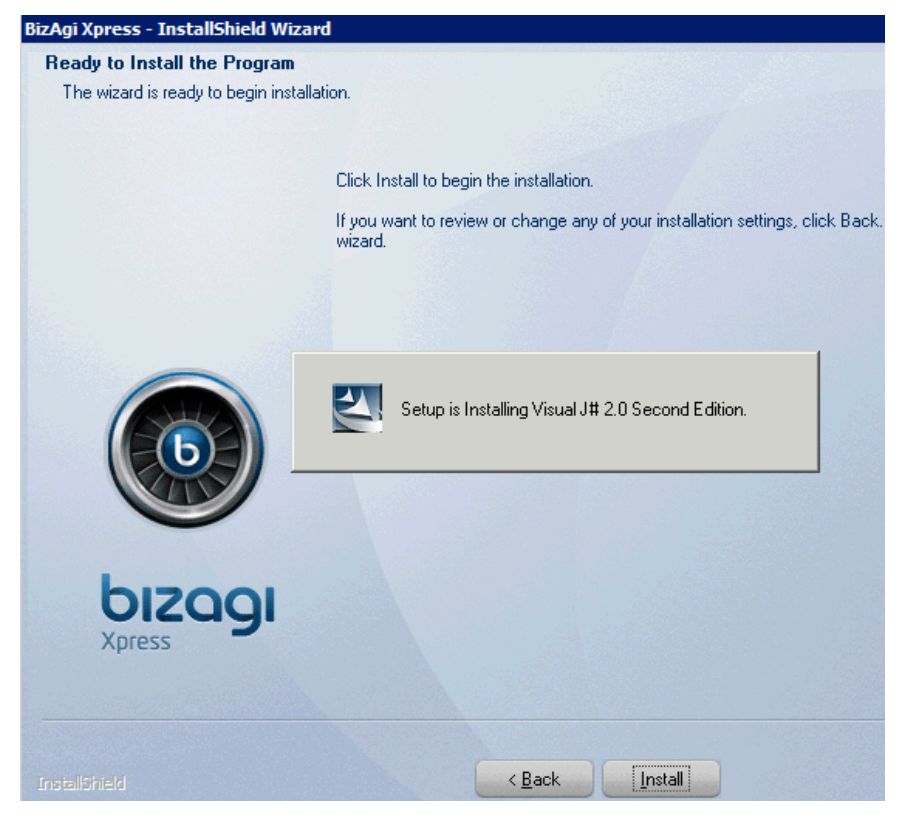

After it's done, you'll (eventually) see:

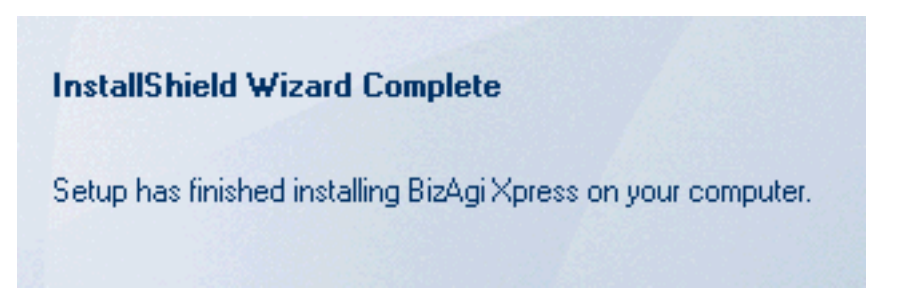

And then it will return to MS Server's main screen and BizAgiXpress will show as a shortcut icon:

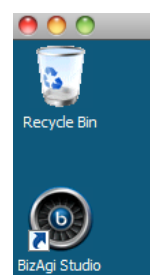

# SQL Server Management Studio Express add-on

Another utility you're going to need to fully manage your installation is Microsoft's SQL Server Management Express that allows you to inspect the now-installed SQL Server Express 2005 DB server that BizAgi uses to keep all your process instances, descriptions, and meta-data. So, you'll need to download and install it. If you search on SSMSE, you'll find there are several versions. We'll take the 2005 version of it, as shown in the default (Bing) search below (second item shown):

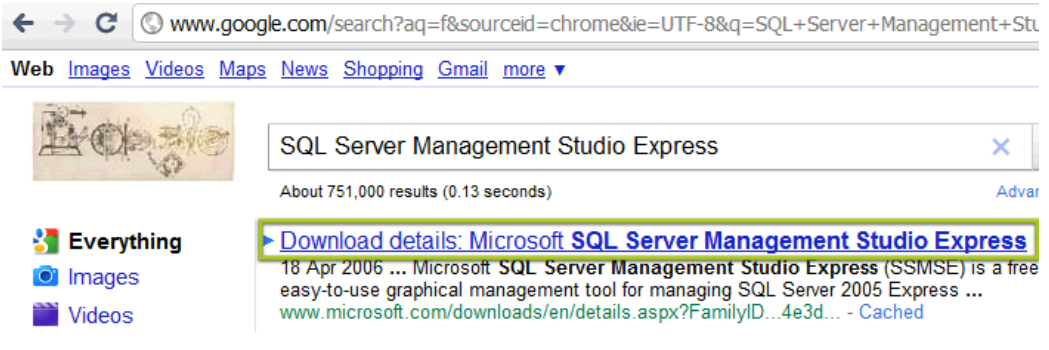

Clicking on the second entry brings up:

|   |                                                           | * <u>Re</u>                            | elated Downloads              |
|---|-----------------------------------------------------------|----------------------------------------|-------------------------------|
|   | Files in this Download                                    |                                        |                               |
|   | The links in this section correspond to separate files av | ailable in this download. Download the | files most appropriate for yo |
|   |                                                           |                                        |                               |
| 1 | File Name:                                                | Size:                                  | Download files bel            |
| Ì | File Name:<br>SQLServer2005_SSMSEE.msi                    | <b>Size:</b><br>38.5 MB                | Download files bel            |

You want the first (32-bit) version to download. Download it and run it from this screen:

#### Installing and Testing BizAgiXpress

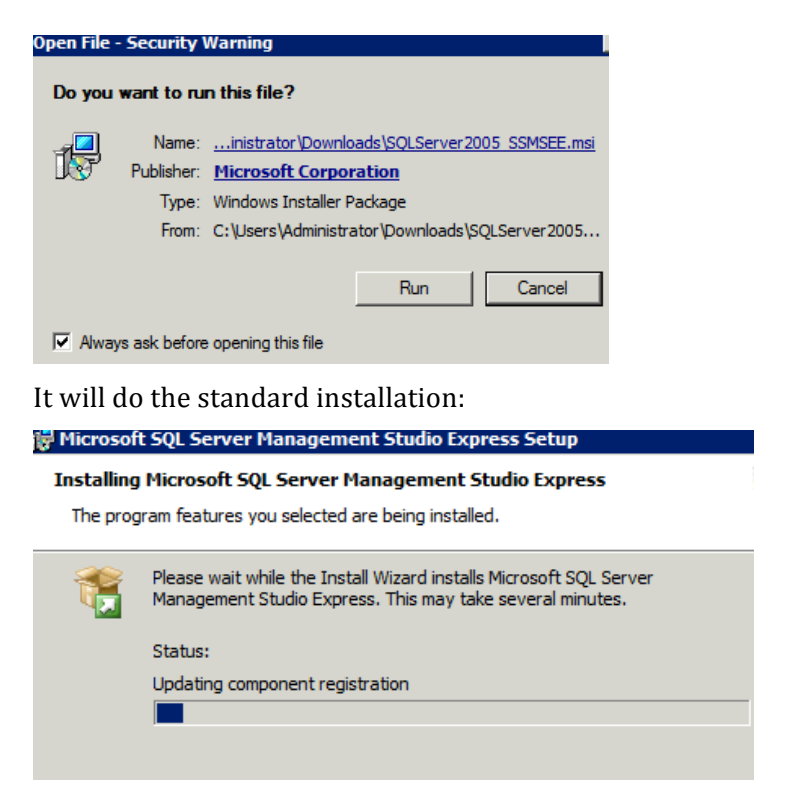

Once it has been installed, you'll need to have it recognize the SQL Server Express DBMS that BizAgi Xpress has installed. Find it in your programs list and run it. I also suggest that when you've located the software, you should right-click on it and "pin" it to your Start list so you can find it more easily the next time.

Opening SSMSE brings up this screen the screen below. It will likely have already found your SQL Express (assuming you've installed BizAgiXpress). If not you can drop down the server name and have it find it.

| Connect to Server | د                                                   |
|-------------------|-----------------------------------------------------|
| SQL Serv          | Windows Server System                               |
| Server type:      | Database Engine                                     |
| Server name:      | BAX-RJW\SQLEXPRESS                                  |
| Authentication:   | Windows Authentication                              |
| User name:        | Windows Authentication<br>SQL Server Authentication |

It comes up by default in "Windows Authentication" mode, so you need to change this from the "Authentication" drop down to SQL Server authentication, as shown. BizAgi installs SQL Server Express with a user name login of "sa" and a password of "BizAgi2009" so that's what you should use. If you can then click on the "Connect" button you should connect to the SQL Server Express 2005 DB. Your screen will look something like:

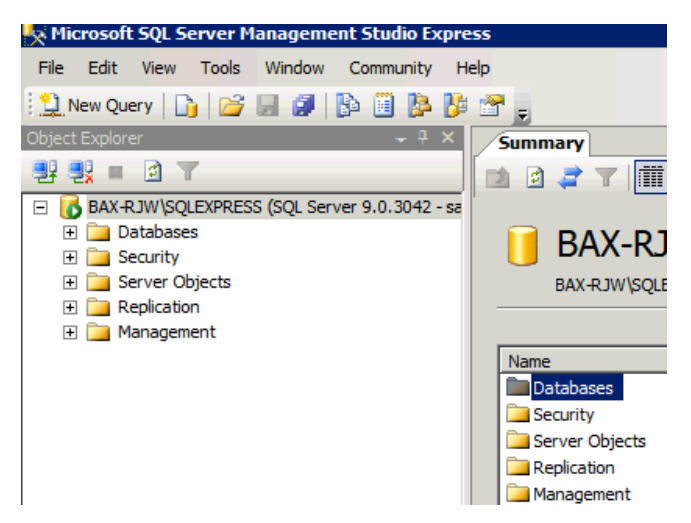

Now you can explore its tables, etc., as well as now backing up and restoring particular BizAgi project databases.

# **Other Setup Items**

Two other things you should consider doing at this point. The first is to make the BizAgi Management Console easily accessible. This utility is contained within the BizAgi program folder along with BizAgiXpress (which already has installed an icon on your desktop). If you click on the Start button, then programs you'll get a list that looks something like the one shown below to the left. If you then expand BizAgi, then BizAgi Xpress you'll see "BizAgi Management Console" as shown. Right click on it and you're given some options where you can "Sent to" the "Desktop," as shown below:

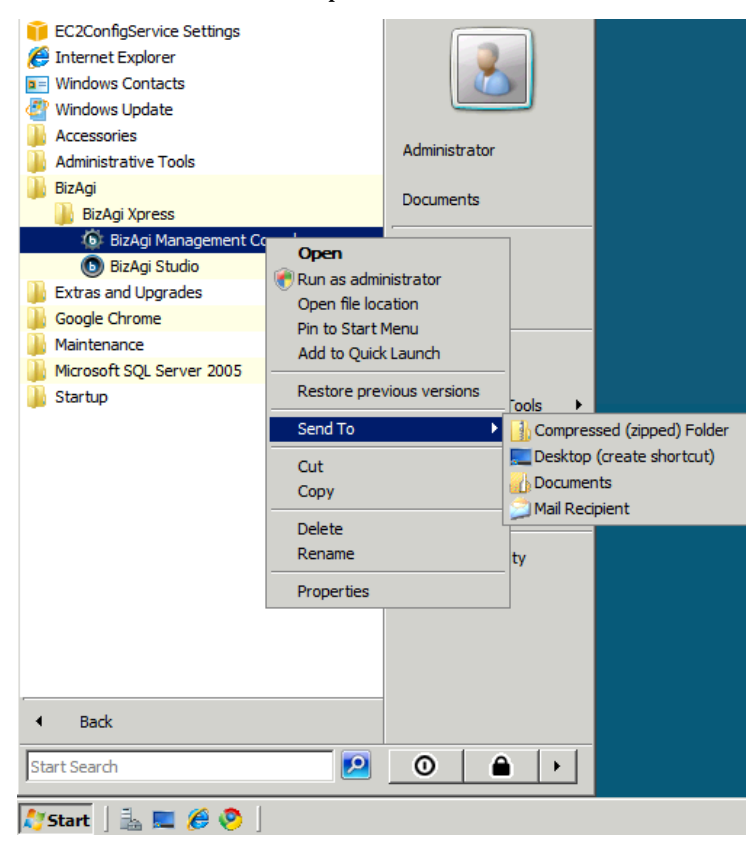

If you do this, you'll end up with a Desktop shortcut icon that looks like:

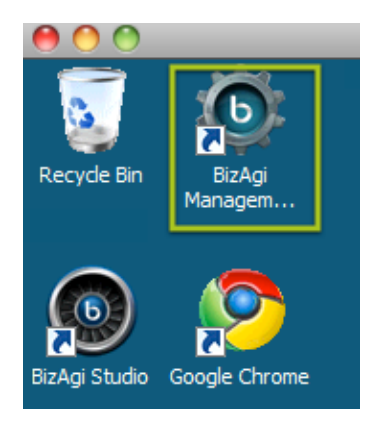

The second recommendation is to setup your Remote Desktop Software so that you can transfer files back and forth from your connecting computer to your AWS instance. To do this, you'll need to go to the properties of RDC and select "drives" and then state which folder you wish to make available for transferring between your local computer and your AWS instance. I use a Mac so I'm using MacTopia's (free) RDC software. The screen that selects this looks like:

| $\bigcirc$ $\bigcirc$ | 0                                                                                      |          |       | Driv   | es       |              |          | $\subset$ |
|-----------------------|----------------------------------------------------------------------------------------|----------|-------|--------|----------|--------------|----------|-----------|
|                       |                                                                                        | S        | 8     | 2      |          | <b>i</b>     |          |           |
| Login                 | Display                                                                                | Keyboard | Sound | Drives | Printers | Applications | Security |           |
| Mak<br>Wind           | Make the following Mac disk drives or folders available on the Windows-based computer: |          |       |        |          |              |          |           |
|                       | Other folders                                                                          |          |       |        |          |              |          |           |
| Fold                  | Folder: /Users/rwelke/Synch/BPM Software/BizAgi                                        |          |       |        |          |              |          |           |

To make use of this, you will have to close RDC and then re-open it. You may also need to make sure your firewall knows about RDC as an application and allows bi-directional data traffic with that program.

Once this is setup you should see the local computers folder on the AWS instance in Explorer and can drag-drop specific folders and files between the two systems. We'll use this later to place the BizAgi project on our AWS instance using a database backup created locally.

Another change you may wish to make while you're at it is changing the default screen size (another property of RDC) to something a bit larger than 1024x768. If you go to "Display" properties, you'll be given a list of alternatives. This change will take place when you close the connection and then re-open it using the "saved" .rdp file associated with this connection. I suggest that after you've made the Drives and Display changes you "Save as" the resulting file in a place you can quickly retrieve it from and open your connection to AWS using this file.

# **Running Windows Update**

Once you've installed the software, it's a good idea to run Windows Update to make sure your software (Microsoft) is up-to-date. To do this, click on the "Start" button and one of the options will be "Windows Update."

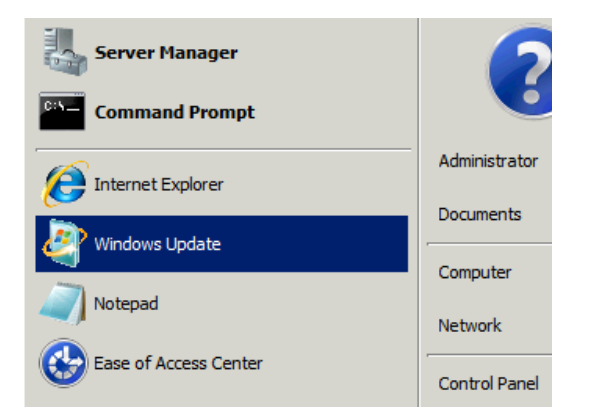

#### Create a BizAgiXpress Server using Amazon Web Services

#### Click on this and you'll see:

| 🖉 Windows Update                       |                                                                                 |
|----------------------------------------|---------------------------------------------------------------------------------|
| Control Panel • Windo                  | ows Update 🔹 😧 Search                                                           |
| 🍫 Check for updates                    | Windows Update                                                                  |
| Change settings                        |                                                                                 |
| View update history                    | Downloading and installing updates                                              |
| Restore hidden updates                 |                                                                                 |
| Updates: frequently asked<br>questions | (i) To install the update, Windows Update will automatically close and re-open. |

It then discovers that you need an update downloader that it will provide upon restart:

| 🖉 Windows Update                                                 |                                                                                                    |
|------------------------------------------------------------------|----------------------------------------------------------------------------------------------------|
| Control Panel - Window                                           | is Update 👻 🔽 Search 🖉                                                                                                    |
| Check for updates                                                | Windows Update                                                                                                    |
| View update history                                              | Restart your computer to install important updates                                                                                                    |
| Restore hidden updates<br>Updates: frequently asked<br>questions | Windows can't update important files and services while the system is using them.<br>Save any open files and restart the computer, and then try to check for new<br>updates. |

When it begins the restart, you'll lose your connection to the AWS server instance, so you'll have to reconnect to it before proceeding. Once back in, you can re-initiate Windows Update, and it will look as follows:

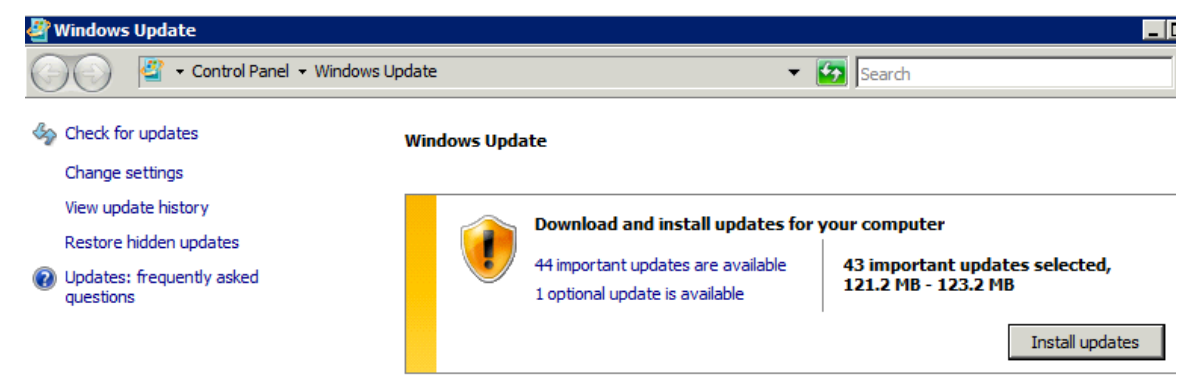

Click on "Install updates" and you'll get ...

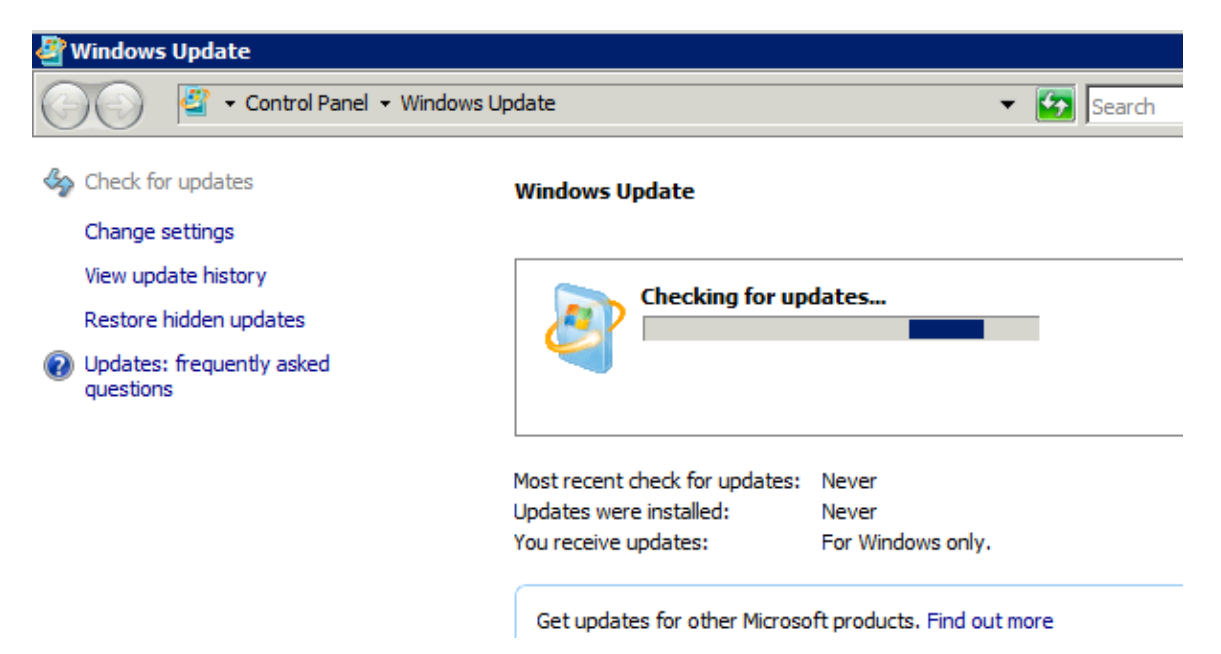

This will do an extensive updating of your sever; expect it to take a while (an hour isn't unusual).

I would advise at this point to again shutdown and restart your AWS instance.

Testing out and using your BizAgi Xpress AWS Instance

There are two ways to do this and we'll explore each. The first is to create a simple business process as a test using your AWS instance. The second is to upload an already existing process solution using a .bak file of the project and restoring it to your BizAgi Xpress AWS instance database. The second is obviously more complex, but allows you to develop offline (on your local computer) then push the results to the AWS instance.

Simple process done via direct connection to the AWS instance

Below is a quick way to check out your installation and make sure it's working correctly without having to do much in the way of specification (about four minutes worth).

To do this, we'll create a really simple business process. I've first created a project called "OneTaskProject". Next I create a process within this project called "OneTaskProcess". This is shown below:

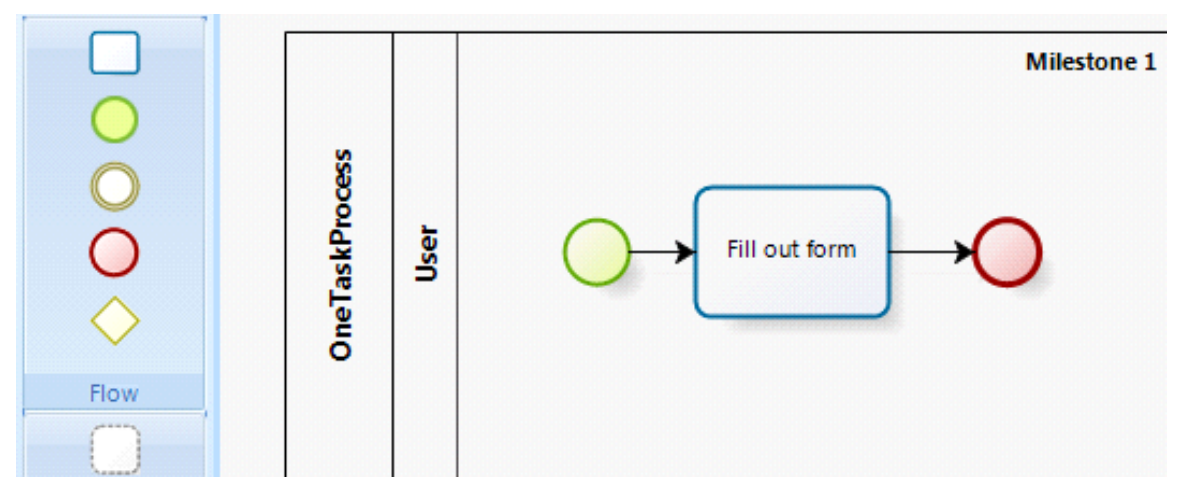

Next I create a data model for this process with a few attributes associated with the main process master entity. The attributes created are:

| Att | tribu | ites List    |        |       |        |                       |
|-----|-------|--------------|--------|-------|--------|-----------------------|
|     | ÷     | Add 📟        | Remove |       |        |                       |
|     |       | Display Name |        |       | Name   |                       |
|     |       | Request Date |        | Reque | stDate | 🔚 Date - time         |
|     | *     | Reason       | 6      | Reaso | n      | <sub>abc</sub> String |

Resulting in this data model:

| OneTaskProcess | ٢ |
|----------------|---|
| Attributes     |   |
| 🛗 Request Date |   |
| abc Reason     |   |

Next, we move to forms creation (Step 3). We click on the only task in our process (the one shown with the caution triangle below):

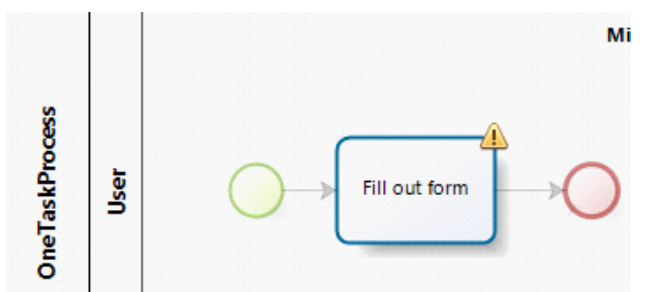

And, bring up the forms creation palette and create the following form.

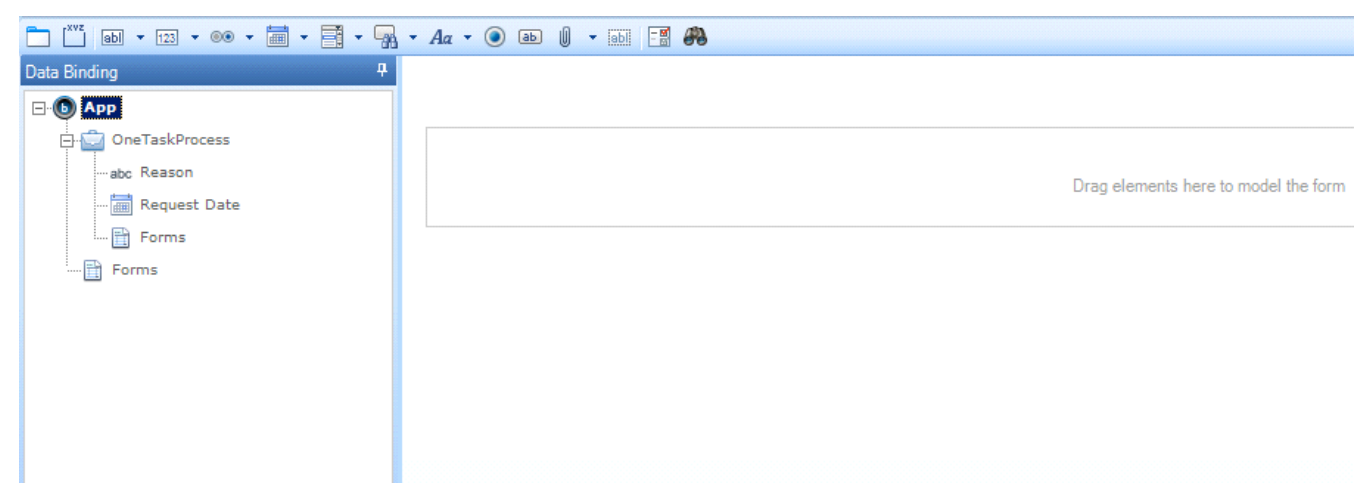

Here we create our form by dragging and dropping the two fields on the left-hand side over to the form:

#### Installing and Testing BizAgiXpress

| Form Element                                  | Visual               |                                      |
|-----------------------------------------------|----------------------|--------------------------------------|
| 📩 [ <sup>XVZ</sup> ] abl - 123 - 00 - 🛗 - 📑 - | • Aa • 💿 💩 🖉 • 🔝 🔛 🔛 |                                      |
| Data Binding 🛛 🖁 🕂                            |                      |                                      |
| ⊡· <b>ⓑ</b> App                               |                      |                                      |
| 🗇 💼 OneTaskProcess                            |                      |                                      |
| abc Reason                                    | Request Date         | 02/07/2011 💌 🔎                       |
| 🛗 Request Date                                | Reason               |                                      |
| Forms                                         |                      | ,                                    |
| Forms                                         |                      | Drag elements here to model the form |

Then we save it. If everything is working properly with the database connectivity, you should be able to save this without error.

Having saved the form, we can now run the process in its current state as we now have a form to actually begin a case by clicking on the green "Run" button at the top:

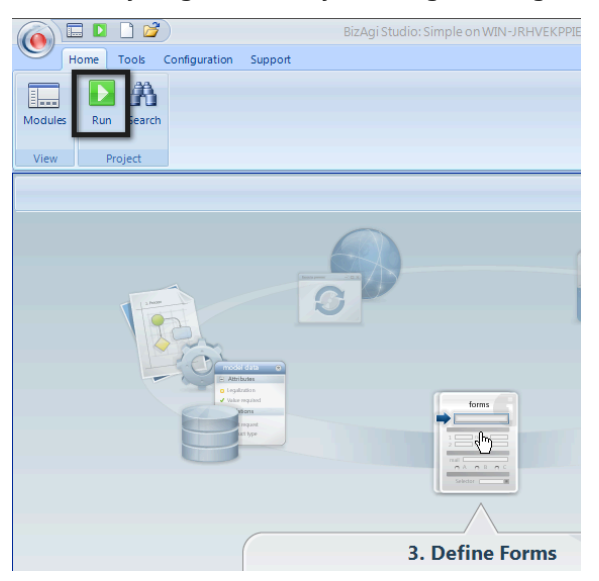

This will bring up the "spinning balls" startup of the BAX portal. If this is the first attempt to access the portal (i.e., fresh install; no pending prior cases) then you should get:

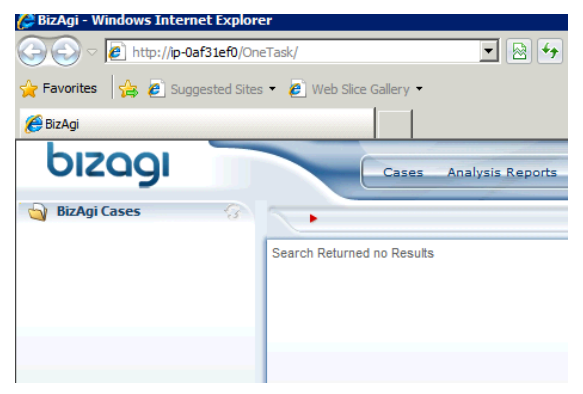

Click on "Cases" to create a new "case" (process instance), and you'll see:
# Create a BizAgiXpress Server using Amazon Web Services

| Signature Content of the second second s | ;/ 💽 😒 😽 🗙 ಶ Live Search                                                                                                    |
|----------------------------------------------------------------------------------------------------|----------------------------------------------------------------------------------------------------|
| 🚖 Favorites 🛛 👍 🤌 Suggested Sites 🔹 🧃                                                                                                    | 🟉 Web Slice Gallery 👻                                                                                                    |
| 🏉 BizAgi                                                                                                    | 🐴 • 🔊 - 🗆 🖶 •                                                                                                    |
| bizagi                                                                                                    | Cases Analysis Reports Admin Tools Log-                                                                                                    |
| 🍓 BizAgi Cases 🔗 🥎                                                                                                    | App - OneTaskProcess - Fill out form                                                                                                    |
|                                                                                                    |                                                                                                    |
|                                                                                                    | Request Date:                                                                                                    |
|                                                                                                    | Reason:                                                                                                    |
|                                                                                                    |                                                                                                    |
|                                                                                                    | Save Next>>                                                                                                    |
|                                                                                                    | Creation Number: 1                                                                                                    |
| 1                                                                                                    | Solution Date: 2/7/2011<br>Created by: admon                                                                                                    |
|                                                                                                    | Current Assignee: admon                                                                                                    |
|                                                                                                    | Requirement Event Assignees.                                                                                                    |
| Complete the form                                                                                                    |                                                                                                    |
| BizAgi - Windows Internet Explorer                                                                                                    |                                                                                                    |
|                                                                                                    | ʿask/ 🔄 🖄 🛃 🔀 Live Seard                                                                                                    |
| - Favorites - A P Suggested Sites                                                                                                    | Web Slice Gallery -                                                                                                    |
|                                                                                                    |                                                                                                    |
| BizAgi                                                                                                    |                                                                                                    |
|                                                                                                    |                                                                                                    |
| BizAgi<br>bizagi                                                                                                    | Cases Analysis Reports Admin Tools                                                                                                    |
| BizAgi                                                                                                    | Cases Analysis Reports Admin Tools App - OneTaskProcess - Fill out form                                                                                                    |
| BizAgi                                                                                                    | Cases Analysis Reports Admin Tools           App - OneTaskProcess - Fill out form                                                                                                    |
| BizAgi                                                                                                    | Cases Analysis Reports Admin Tools           App - One TaskProcess - Fill out form           Remuest Date:                                                                                                    |
| BizAgi                                                                                                    | Cases Analysis Reports Admin Tools          App - One TaskProcess - Fill out form         Request Date:         2/8/2011         Resson:                                                                                                    |
| BizAgi                                                                                                    | Cases Analysis Reports Admin Tools          App - One TaskProcess - Fill out form         Request Date:         2/8/2011         Reason:                                                                                                    |
| BizAgi                                                                                                    | Cases       Analysis       Reports       Admin       Tools         App - OneTaskProcess - Fill out form         Request Date:       2/8/2011       2         Reason:       Need to attend         Save       Next >>                                                                                                    |
| BizAgi                                                                                                    | Cases Analysis Reports Admin Tools          App - OneTaskProcess - Fill out form         Request Date:       2/8/2011         Reason:       Need to attend         Save       Next >>                                                                                                    |
| BizAgi                                                                                                    | Image: Note outer y         Image: Note outer y         Image: Cases Analysis Reports Admin Tools         App - One TaskProcess - Fill out form         Request Date:         2/8/2011         Reason:         Need to attend         Save         Next >>         Creation Number:       1         Solution Date:       2/7/2011                                                                                                    |
| BizAgi                                                                                                    | Image: Note outer y         Image: Note outer y         Image: Note outer |

And you'll get ...

### Installing and Testing BizAgiXpress

| 🖉 BizAgi - Windows Internet Explorer |                               |
|--------------------------------------|-------------------------------|
| 🕞 🕤 🗢 🙋 http://ip-0af3 💌 😣           | 😝 🗙 ಶ Live Search             |
| 🚖 Favorites 🛛 👍 🙋 Suggested Sites 👻  | 🖉 Web Slice Gallery 👻         |
| 🏉 BizAgi                             | • 🔊 → 🖃 🖶 ▪ Page ▪ Safety ▪ 🂙 |
| bizagi 🦳                             | Cases                         |
| 🍓 BizAgi Cases 🔗                     | App - One TaskProcess Closed  |
|                                      |                               |
|                                      |                               |
|                                      | Processing was successful     |

It's at the time of first use of BizAgi in "run" mode that the ASP files associated with the BAX portal for our "Simple" project is created. Before this we've only created the database for the "Simple" project; now we're adding the ASP.NET specifics so the project can be run (cases created and processed) via the web portal.

To see this, you can check your Microsoft.Net Frameworks sub-directory:

| 🦹 Temporary A  | SP.NET Files | 5                 |                        |                                                   |                                    |                  |               |
|----------------|--------------|-------------------|------------------------|---------------------------------------------------|------------------------------------|------------------|---------------|
| <b>G</b> - 🕨   | - Computer   | r 🔻 Local Disk (C | :) - Windows - Microso | ft.NET + Framewor                                 | k ▼ v2.0.50727 ▼ Te                | emporary ASP.NET | Files 👻       |
| 🕘 Organize 👻   | Views        | •                 |                        |                                                   |                                    |                  |               |
| Favorite Links |              |                   | Name 🔺                 | ▼         Date modif           2/9/2011         1 | fied 🚽 Type<br>1:19 AM File Folder | ▼ Size           | - <b>−</b> Ta |

Note the presence of a new sub-directory with the name of our project ("OneTaskProject"). This folder wasn't there prior to our first attempt to run the project. Inside here is all the "mechanics" of how the BAX portal is served up for this particular process.

Efficiently using your AWS BizAgiXpress instance

In this short section we'll discuss some choices and implications regarding minimizing the cost of running an instance of BizAgiXpress on an AWS instance. In short, this involves "stop"-ing and "start"-ing your AWS instance.

As long as your instance is running, it's incurring processing charges. If you stop the instance, then these charges cease. However, there are comparatively minor "S3" charges that are incurred as Amazon stores your instance in their storage cloud and charges you something for this (about \$3/mo/instance).

If you want to eliminate all charges, then you must "Terminate" the instance, which removes it completely.

When you stop an instance, then restart it, you'll find that the URL pointer to the instance (and thus the URL you've saved in your RDC connection) has changed. As well, if you're having someone else uses the running processes, then their URL's for invoking the BizAgi portal to your process will have changed as well. If this is a major problem, then you'll either have to:

1. Leave the AWS instance running, or

2. Pay extra to have a permanent IP address assigned to your instance. Whether this is cost-effective or not depends upon how long you intend to have others use your process and the annoyance factor associated with having to email them new URL's each time you start/stop your AWS instance. We'll cover this in Part II.

When you stop, the restart the instance from your AWS console, you'll have to wait until it says "Running." Then you can click on the instance and at the bottom you'll see the new DNS name to be used to access it. However, you'll generally have to wait a few minutes before you can actually log into the instance (patience is a virtue). As well, several other services (SQL Server, IIS, BizAgi Services) have to start up. So, after logging in you may find the first use, either via the web portal or in studio to be a bit slow while they fire up their required services.

# Setting up Email Services on your AWS Instance

# What's covered here

Previously, you learned how to get BizAgiXpress (BAX) setup and running on AWS, as well as creating a simple test process. In this Chapter, we'll explore how to:

- 1. Set up email so that it will work with AWS (and you can then send notifications and the like to any designated email addresses)
- 2. Move projects that you have created on your local computer so that they can be run and accessed via your AWS instance
- 3. Create a persistent DNS name for your BAX AWS instance (so that each time you stop your instance you don't have to send out a new DNS name to everyone who wishes to use the instance).

# Setting up email services on your AWS instance

A general outline of how this is done can be found at:

http://wiki.bizagi.com/en/index.php?title=SMTP\_Service.

We will deviate from this in order to use a forwarding service called AuthSMTP.

#### Getting and Setting Up an AuthSMTP account

AuthSMTP is a rather inexpensive mail forwarding service that we can use to process outbound email from BizAgiXpress. It relies on your having a bona fide email account(s) already established, which we'll be the "From" account for any emails generated from BizAgi. As such, I would advise you to create a gmail.com account for this purpose. I created one called <u>BAXRJW@gmail.com</u> (which I don't use for any other purpose and don't monitor for inbound emails) loosely named after my AWS server instance. Pick whatever name and provider makes sense to you. To proceed, whatever email account you choose to use must be active and accessible, as AuthSMTP must confirm it by sending an email to it.

Next you need to establish and account at AuthSMTP. Go to AuthSMTP.com. There you'll be able to setup an account. There are various options; take the basic one (currently USD 24/year):

#### AuthSMTP New Account Signup

Payment Currency : 
US Dollars UK Pounds Euros Account Type : 
AuthSMTP 1 [up to 1,000 messages / 100.00 MB 'data' per month]

(An alternative to this is that someone else has setup such an account and you can "piggy back" on it with a "From" email address that's been added to that account).

Once you've signed up with AuthSMTP, you'll receive an email from them that looks something like the following:

#### Setting up Email Services on your AWS Instance

 AuthSMTP Account Confirmation [Username] 12 support4@authsmtp.com Sent: Friday, February 11, 2011 6:40 PM To: Richard Welke You forwarded this message on 2/11/11 6:47 PM. Thank you for your payment - the details are below for your records: Amount : 24.00 Currency : USD Transaction Ref : 2DM70301NV7093502 / 2DM70301NV7093502 Date / Time : 11/Feb/2011 / 23:40:13 Payment Method : Visa Card Number : 4 Here are the details for your AuthSMTP account. SMTP Server : mail.authsmtp.com SMTP Ports : 23. 26. 2525 or 25 [not usually recommended] User Name The Owner Property lies Password Your Email Subscription Period : 12 months : AuthSMTP 1 Service Type Message Number Quota : 1000 messages per month Message Size Quota : 100.00 MB per month For details on how to setup your account see our Getting Started Guide: <http://www.authsmtp.com/support/getting-started-guide.html> If you wish to send mail 'from' other addresses than the address you signed up with you must add these using the Control Panel at: <http://control.authsmtp.com>

Once you've received this, you can proceed to AuthSMTP's control panel with your username and password, and create one or more (up to ten with the basic subscription) email addresses you'll use as "From" addresses for BizAgiXpress. It's at: http://control.authsmtp.com/signin.php

When logged in you'll see:

Account User Name / Password [change password] Admin Email Address : [change] [what's this?] SMTP Server : mail.authsmtp.com Account Expires : 11-February-2012 [in 364 days]

| Account Type : AuthSMTP 1 [upgrade] [do                  | owngrade] [renew] [cancel]                             |  |  |
|----------------------------------------------------------|--------------------------------------------------------|--|--|
| Account Monthly Quota : (up to) 1,000 messages           | (up to) 100.00 MB                                      |  |  |
| Actual Quota Used : 6 messages : 0.6%                    | 5.33 KB : 0.0%                                         |  |  |
| Next Quota Reset : 11-March-2011 [in 27 days             | Next Quota Reset : 11-March-2011 [in 27 days - 1 hour] |  |  |
| Message History : [view log of most recent me            | essages] [what's this?]                                |  |  |
| Email 'From' Addresses Used : 2 of 10 [view / add author | ised 'from' addresses] [what's this?]                  |  |  |
|                                                          |                                                        |  |  |

Click on the highlighted "add authorized 'from' addresses" option. This will bring up a page where you can now add the various sanctioned "From" addresses you'll be using with your BizAgi Xpress AWS instance(s):

# **Current Email 'From' Addresses**

You are currently using 2 of the 10 email 'from' addresses you have available and 0 rewrites out of 20 - you can send email 'from'.

To authorise sending 'from' a whole domain - i.e. \*@domain.com - please click on Authorise Whole Domain.

| Email Address     | Add / Remove / Rewrite          |
|-------------------|---------------------------------|
| BAXRJW@gmail.com  | [Delete Address] [Edit Rewrite] |
| walkaji walka con | [Delete Address] [Edit Rewrite] |
| - unused -        | [Add]                           |

You'll initially not see any registered emails, but if you click on the "Add" option on the right hand side, you'll be able to add emails you want AuthSMTP to be able to use as "From" addresses – you can send to whatever "To" addresses you wish to.

Once you add an email address, you'll be given a message saying AuthSMTP has to confirm the email (i.e. you receive emails there), so you'll have to login to that email account and await the email from AuthSMTP for confirmation. It will look something like:

# - Confirmation to authorise this email address to

| AuthSMTP Support to me                                                       |
|------------------------------------------------------------------------------|
| Someone (hopefully you) has requested this email address:                    |
| BAXRJW@gmail.com                                                             |
| be authorised to send mail via AuthSMTP - < <u>http://www.authsmtp.com</u> > |
| If you DID request this - click on the link below to confirm:                |
| <http: control.authsmtp.com="" from-conf.php?key="dxAFaEg2qqL9HFR9"></http:> |
| http://control.authsmtp.com/from-conf.php?key=dxAFaEg2qqL9HFR9               |
|                                                                              |

Click on the confirmation link and you'll be set up to use that email as a "From" email.

You can now test your AWS system with AuthSMTP. To do this, you need to download their remote test program. Go to: <u>www.authsmtp.com/support/diag.html</u> and it will let you download a test program. This will allow you to test to see if AuthSMTP is accepting communication from you AWS instance. You're given four options for ports to use. They recommend port 2525. It appears to work with AWS, so I would adopt that one.

Setting up your AWS's IIS for email

Below are the steps followed for our AWS instance of BAX running on an AWS instance of Windows Server 2008.

First we have to install the "feature" called SMTP. If you go to the Start menu, at the top you should see "Server Manager." Open this up and you'll see:

| Server Manager (BAX-RJW)                                         | Features                                                                         |                       |
|------------------------------------------------------------------|----------------------------------------------------------------------------------|-----------------------|
| Roles     Features     Diagnostics     Configuration     Storage | View the status of features installed on this server and add or remove features. |                       |
|                                                                  | Features Summary                                                                 | Peatures Summary Help |
|                                                                  | Features: 3 of 35 installed                                                      | Add Features          |

Click on "Add Features" (link on the right) and this will open up (scroll down until you see "STMP Server":

### Setting up Email Services on your AWS Instance

| Features     | Select one or more features to install on this server. |
|--------------|--------------------------------------------------------|
| Confirmation | Features:                                              |
| Progress     | Quality Windows Audio Video Experience                 |
| Results      | Remote Assistance                                      |
|              | Remote Differential Compression                        |
|              | 🛨 🔲 Remote Server Administration Tools (Installed)     |
|              | Removable Storage Manager                              |
|              | RPC over HTTP Proxy                                    |
|              | Simple TCP/IP Services                                 |
|              | SMTP Server                                            |

### If you click on this, you'll get:

| dd Featu       | res Wizard                                                                                                    |                                                            |  |
|----------------|----------------------------------------------------------------------------------------------------|------------------------------------------------------------|--|
| Ô.             | Add features required for SMTP Se                                                                                  | rver?                                                      |  |
| -en <u>8</u> = | You cannot install SMTP Server unless the required features are also installed.                                    |                                                            |  |
|                | Features:                                                                                                    | Description:                                               |  |
|                | <ul> <li>Remote Server Administration Tools</li> <li>Feature Administration Tools<br/>SMTP Server Tools</li> </ul> | Remote Server Ar<br>includes snap-ins<br>for remotely mana |  |

This is telling you that some additional features are needed in order to install the SMTP "feature." That's fine; go ahead. You'll get a dialog box like below and the option to Install. Click on that to install SMTP and the associated services needed to run it.

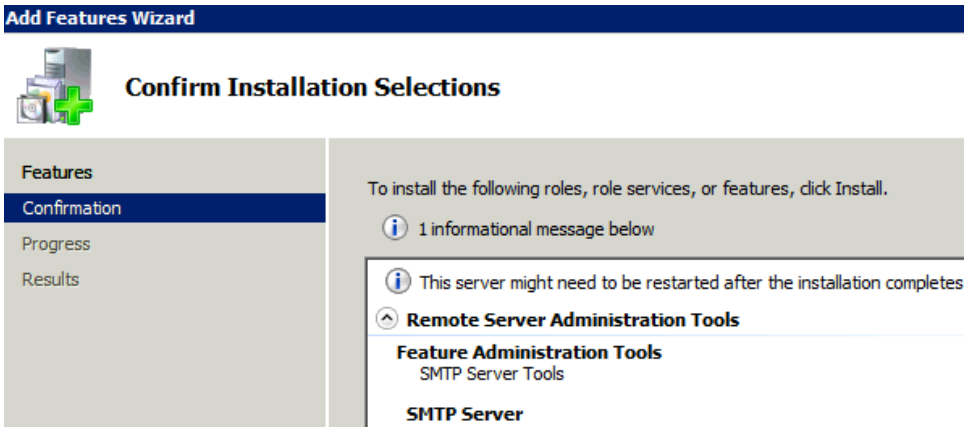

Assuming all goes well, you should get a message that looks, in part, like:

| Remote Server Administration Tools     | 🔇 Installation succeeded |
|----------------------------------------|--------------------------|
| The following features were installed: |                          |
| Feature Administration Tools           |                          |
| SMTP Server Tools                      |                          |
| SMTP Server                            | Installation succeeded   |

Next, you want to check that the SMTP service is, in fact, running. To do this go to Administrative Tools|Services to bring up the list of services:

### Create a BizAgiXpress Server using Amazon Web Services

| 🖏 Services       |                                       |                                      |              |         |              |      |
|------------------|---------------------------------------|--------------------------------------|--------------|---------|--------------|------|
| File Action View | Help                                  |                                      |              |         |              |      |
| 0 🗐 🔚 🔄 🖘        | à 🗟   🛛 🖬   🕨 🔳 🕕 🕩                   |                                      |              |         |              |      |
| Services (Local) | 🔅 Services (Local)                    |                                      |              |         |              |      |
|                  | Simple Mail Transfer Protocol         | Name 🔺                               | Description  | Status  | Startup Type | Log  |
|                  | (SMTP)                                | Remote Registry                      | Enables re   | Started | Automatic    | Loca |
|                  |                                       | Resultant Set of Policy Provider     | Provides a   |         | Manual       | Loca |
|                  | Stop the service                      | 🔍 rhelsvc                            |              | Started | Automatic    | Loca |
|                  | Restart the service                   | Routing and Remote Access            | Offers rout  |         | Disabled     | Loca |
|                  |                                       | 🎑 Secondary Logon                    | Enables st   | Started | Automatic    | Loca |
|                  | Description:                          | 🔍 Secure Socket Tunneling Protocol   | Provides s   | Started | Manual       | Loca |
|                  | Transports electronic mail across the | Security Accounts Manager            | The startu   | Started | Automatic    | Loca |
|                  | network.                              | 🔍 Server                             | Supports fil | Started | Automatic    | Loca |
|                  |                                       | 🔍 Shell Hardware Detection           | Provides n   | Started | Automatic    | Loca |
|                  |                                       | Simple Mail Transfer Protocol (SMTP) | Transports   | Started | Automatic    | Loca |
|                  |                                       | SL UI Notification Service           | Provides S   |         | Manual       | Loca |
|                  |                                       | 🎑 Smart Card                         | Manages a    |         | Manual       | Loca |
|                  |                                       | 🎑 Smart Card Removal Policy          | Allows the   |         | Manual       | Loca |
|                  |                                       | 🖏 SNMP Trap                          | Receives tr  |         | Manual       | Loca |

Here it's shown that SMTP is "Started" (i.e., running) but also that it's set to start "Automatically" whenever you AWS instance starts. The default here is automatic, so you need to click on this line to bring up the details:

| Simple Mail Trans                  | fer Protocol (SMTP) Properties (Local Computer)              |  |  |
|------------------------------------|--------------------------------------------------------------|--|--|
| General Log On                     | Recovery Dependencies                                        |  |  |
| Service name:                      | SMTPSVC                                                      |  |  |
| Display name:                      | Simple Mail Transfer Protocol (SMTP)                         |  |  |
| Description:                       | Transports electronic mail across the network.               |  |  |
| Path to executab<br>C:\Windows\sys | le:<br>em32\inetsrv\inetinfo.exe                             |  |  |
| Startup type:                      | Manual                                                       |  |  |
| Help me configu                    | Automatic (Delayed Start)<br>Automatic<br>Manual<br>Disabled |  |  |

And then set this to Automatic from the drop down box, and Save this result.

Next we need to set up IIS to use this service. Return to Administrative Tools from the Start button and this time select IIS Manager (not the IIS 6.0 Manager):

| 📬 Internet Information Services (IIS) M | lanager                                                                                                    |                                                                       |
|-----------------------------------------|----------------------------------------------------------------------------------------------------|-----------------------------------------------------------------------|
| 🕥 🛐 🕨 Start Page                        |                                                                                                    |                                                                       |
| File View Help                          |                                                                                                    |                                                                       |
| Connections                             | Morosoft<br>Internet Information Ser<br>Application Server Manager<br>Recent connections<br>Name Server<br>BAX-RJW localhost | VICES 7<br>Connection<br>Connect to I<br>Connect to a<br>Connect to a |

Clicking on the name of your local server (in this case, BAX-RJW) brings up:

### Setting up Email Services on your AWS Instance

| 🐂 Internet Information Services (IIS) M | anager                    |             |
|-----------------------------------------|---------------------------|-------------|
| 🚱 💽 📲 🕨 bax-rjw 🕨                       |                           |             |
| File View Help                          |                           |             |
| Connections                             |                           |             |
| & <u>-</u>   ≥   ⊗                      |                           | me          |
|                                         | Group by: Area            | -           |
|                                         | ASP.NET                   |             |
|                                         |                           |             |
|                                         | Compilation Globalization | Levels      |
|                                         |                           |             |
|                                         | Providers Session State   | SMTP E-mail |

Next, click on the "SMTP E-mail" icon and this will bring up a dialog box. Initially the fields shown will have different (or no) values. You will be completing them with the values associated with your AuthSMTP account:

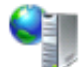

# SMTP E-mail

Use this feature to specify the e-mail address and delivery options to use when sendin application.

| E-mail address:                                 |     |        |
|-------------------------------------------------|-----|--------|
| BAXRJW@gmail.com                                |     |        |
| Deliver e-mail to SMTP server:     SMTP Server: |     |        |
| mail.authsmtp.com                               |     |        |
| 🔲 Use localhost                                 |     |        |
| Port:<br>2525                                   |     |        |
| O Not required                                  |     |        |
| C Windows                                       |     |        |
| • Specify credentials:                          |     |        |
| ac55082                                         | Set |        |
| O Store e-mail in pickup directory:             |     |        |
| C:\BizAgiEmail                                  |     | Browse |

If you click on the button for "Specify credentials" then you'll be asked for your AuthSMTP account number (AC ...). Then click the "Set ..." button next to "Specify credentials" you'll be able to enter your AuthSMTP account name (beginning with "AC ...") and the password assigned. I've also added a new directory where you can specify an alternative place for

sending emails locally to make sure your emails output from BizAgiXpress is formatting things correctly (c:/BizAgiEmail). At this point you're set up to use AuthSMTP via your AWS instance.

# Setting up BizAgi to use AuthSMTP

There's two parts to this. First, you need to create a small "test" process to test email delivery. To do this, use your previous "OneTaskProject" project, and create a new process within it – we'll call this "EmailTest."

# Creating the BAX "EmailTest" process

The process diagram looks like the following:

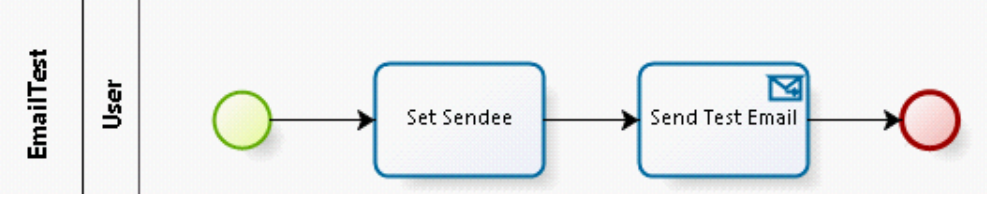

The data model for this is quite simple:

| EmailTest                  | (8)       |  |
|----------------------------|-----------|--|
| Attributes                 |           |  |
| abc Send to Email Address  |           |  |
|                            |           |  |
| tribute list for EmailTest |           |  |
|                            |           |  |
|                            |           |  |
| Attributes List            |           |  |
| Attributes List            |           |  |
| Attributes List            | move      |  |
| Attributes List            | move Name |  |

We then use this to create a very simple form to capture to "To" email address by dragging "Send to Email Address" onto the forms screen for the first task:

| 🔁 💟 abi 🔹 123 🔹 👀 🔹 📰 🔹 📑 |                       |  |
|---------------------------|-----------------------|--|
| Data Binding 🛛 🕈          |                       |  |
|                           |                       |  |
| 🛱 🚔 EmailTest             |                       |  |
| abc Sendto Email Address  | Send to Email Address |  |
| 📄 Forms                   |                       |  |
|                           |                       |  |

Finally, we need to create the email send message. We'll do this by going to Rules, and then clicking on Activity Actions:

|              | 4. Business Rules                                                                       |
|--------------|-----------------------------------------------------------------------------------------|
| ~            | Define Expressions                                                                      |
| <b>&amp;</b> | Define the statements or constraints that c<br>behavior of your business.<br>Learn More |
|              | Activity Actions (Events)                                                               |

Conditions, validations and norms defined the organization's expected business perfe Learn More...

Which allows us to click on the Send Test Email task and add a post-condition (on exit), by selecting "email" at the bottom:

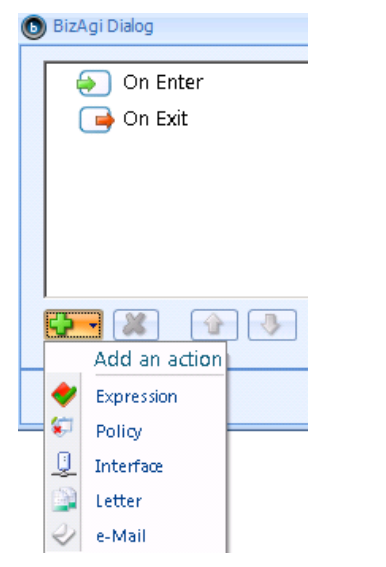

This brings up a blank email:

| e-Mail Definition V      | Vindow                          |                       |       |        |       |
|--------------------------|---------------------------------|-----------------------|-------|--------|-------|
|                          | <b>66</b> ,,                    |                       | Arial |        |       |
| XPath HyperLink<br>Field | Static Expression<br>Grid Field | Dynamic Pictu<br>Grid | ire 🤊 | (" ≣ : | ≣ ≣ F |
|                          | Include                         |                       |       |        |       |
| То                       |                                 |                       |       |        |       |
| CC                       |                                 |                       |       |        |       |
| BCC                      |                                 |                       |       |        |       |
| Subject                  |                                 |                       |       |        |       |
|                          |                                 |                       |       |        |       |

If you click on the "To" button, a dialog box will open up where you can select the field you previously created containing the "To" email address:

#### Create a BizAgiXpress Server using Amazon Web Services

| 🖃 e-Mail Definition Window      |                                                            |
|---------------------------------|------------------------------------------------------------|
| XPath HyperLink Static<br>Field | E-Mail accounts selection                                  |
| Ir<br>To                        | Send e-Mail to an account from data mode                   |
| CC BCC                          | E- (b) App<br>E- (c) EmailTest<br>abc Send to Email Addres |
| Subject                         | Une Lask Process                                           |

You can then complete the email so it might look something like:

| 🖃 e-Mail Definition Window                                                             |       |
|----------------------------------------------------------------------------------------|-------|
| XPath HyperLink Static Expression Dynamic Picture<br>Field                             | Arial |
| Include                                                                                |       |
| To <emailtest.sendtoemailaddress>;         CC       BCC</emailtest.sendtoemailaddress> |       |
| Subject Eureka!                                                                        |       |
| Court from the DAVD NA/ DimA of More an AVA/                                           |       |

Sent from the BAXRJW BizAgi Xpress AWS server.

You're now done with the process for testing purposes. Save it.

# Setting up the BizAgiXpress "Configuration" settings for using AuthSMTP

While you're in your project, you can go to the upper task bar. Here you'll see various options: click on the "Configuration" tab:

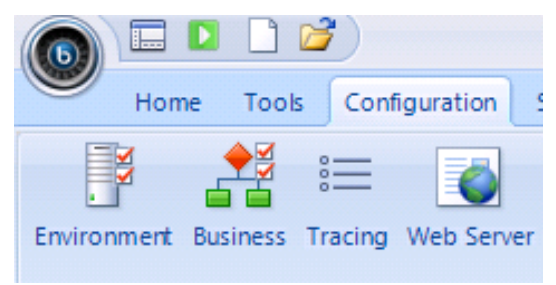

If you do that this will bring up a dialog that you'll complete using your chosen "From" email address (i.e., the one you've established with AuthSMTP):

### Setting up Email Services on your AWS Instance

| 📕 BizAgi Environment Options  |                                    |                               |
|-------------------------------|------------------------------------|-------------------------------|
| Popular<br>Advanced<br>Custom | Change the most comment Production | non preferences for BizAgi er |
|                               | 🛃 🔹 🗵 Enable Email 🕕               |                               |
|                               | 🛃 🝷 SMTP Server:                   | mail.authsmtp.com             |
|                               | 뤓 🝷 SMTP Server Account:           | BAXRJW@gmail.com              |
|                               | 🛃 🔹 Send Email Copy To:            |                               |

When that's done you can save everything and test this using the EmailTest process you've just created.

# Testing

Go to the top of the BizAgi screen while you're in design mode for the EmailTest process, and click on the green arrow to launch the Portal with "Admon" as the default user.

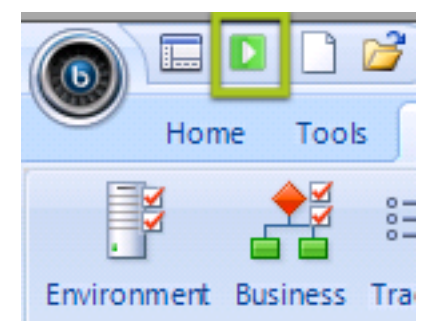

This brings up the familiar BizAgi portal screen. From the toolbar select on "Cases", then "New Case."

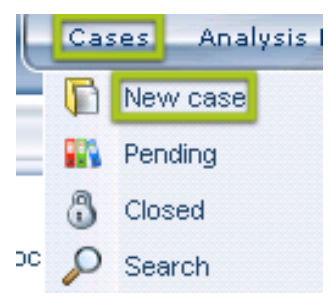

That will bring up the process selection dialog (assuming you previously did the other "OneTaskProcess" example within this project). Choose "EmailTest" and start the process:

| <b>₽</b> ₀ EmailTest | EmailTest     |
|----------------------|---------------|
| 🔩 OneTaskProcess     |               |
|                      | Start Process |
|                      |               |

This will take you to your first (and only) form screen, where you can enter a "To" email address (anyone of yours so you can check to see if you receive an email).

| App - EmailTest - Set Sen                         | App - EmailTest - Set Sendee |  |  |
|---------------------------------------------------|------------------------------|--|--|
|                                                   |                              |  |  |
| Send to Email Address:                            |                              |  |  |
| Save Nex                                          | t>>                          |  |  |
| Creation Number:<br>Solution Date:<br>Created by: | 401<br>2/13/2011<br>admon    |  |  |
| Current Assignee:<br>Current Event Assignees:     | admon                        |  |  |

After entering the email, and clicking on "Next >>", you will hopefully see the following, indicating that the email has been sent successfully and your AuthSMTP connection works:

#### CONFIRMATION

App - EmailTest Closed

Then, of course, check the inbox of your destination email address to confirm you actually received the email. Here it is in another Gmail account I have that I sent to via the form above:

|           | $\in$ | 0      | 8      |       | <h< th=""><th></th><th></th><th></th><th><b>V</b></th><th></th><th>Q</th></h<> |         |          |              | <b>V</b> |   | Q             |
|-----------|-------|--------|--------|-------|--------------------------------------------------------------------------------|---------|----------|--------------|----------|---|---------------|
| Get Mail  | [     | Delete | Junk   | Reply | Reply All                                                                      | Forward | New Mess | sage Note    | To Do    |   |               |
| MAILBOXES |       | From   |        |       | Subject                                                                        |         |          | Date Receive | d 🔻      | B | Mailbox       |
| ▼ 🗖 Inbox | •     | BAXRJW | /@gmai | l.com | Eureka!                                                                        |         |          | Today        | 9:00 PM  |   | Inbox - Gmail |

And, here's what it looks like when I open it:

From: BAXRJW@gmail.com Subject: Eureka! Date: February 12, 2011 9:00:44 PM EST To: Richard Welke

# Sent from the BAXRJW BizAgi Xpress AWS server.

Voila!!

# What's covered here

In Part I of this write-up on using BizAgiXpress with AWS, you learned how to get BizAgiXpress (BAX) setup and running on AWS, as well as creating a simple test process. In this second part, we'll explore how to:

- 1. Set up email so that it will work with AWS (and you can then send notifications and the like)
- 2. Move projects that you have created on your local computer so that they can be run and accessed via your AWS instance
- 3. Create a persistent DNS name for your BAX AWS instance (so that each time you stop your instance you don't have to send out a new DNS name to everyone who wishes to use the instance).

# Importing a pre-existing BizAgi Xpress Project Result into your AWS instance

This process involves several steps. The first involves exporting (backing up) an existing BizAgiXpress process on your local computer, and then importing and "restoring" that project DB to your AWS SQL Server instance. As such, it embraces two common administrative tasks of a BizAgi project: backing up and restoring the database. For more detailed information regarding backing up and restoring SQL databases, you can go to the MSDN Online Library,

Backup: <a href="http://msdn.microsoft.com/en-us/library/ms191304(SQL.90">http://msdn.microsoft.com/en-us/library/ms191304(SQL.90</a>).aspx

Restore: http://msdn.microsoft.com/en-us/library/ms177429(SQL.90).aspx

The second step is to update or re-install any external services (web services calls, external – to-BizAgi databases) that the process connects with. The third is to adjust the user definitions. The latter two steps are done once the BizAgi database has been moved over to the AWS server and is running.

# Illustrative example

We'll use a previously created solution to the Vacation Request workshop of BizAgi. No claims are made for the completeness and correctness of this solution O.

For those unfamiliar with this workshop, its write-up can (currently) be found at: <u>http://wiki.bizagi.com/en/index.php?title=My\_First\_Process</u> and is referred to as "My First Process."

The process implemented is shown below:

Uploading, Testing and Using an Existing BizAgi Process

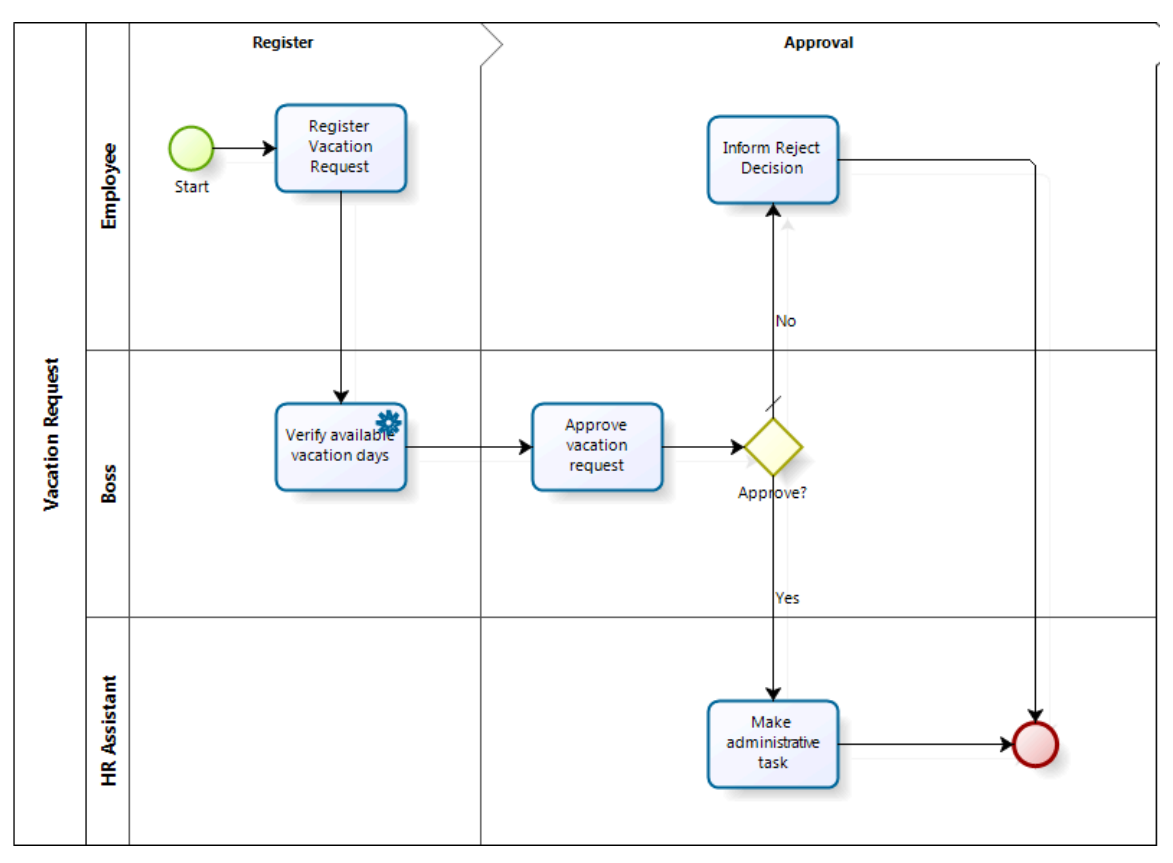

The complete solution was developed on a local computer using the current version of BizAgi Xpress and now we'll move that solution, as a database back up to our AWS BizAgiXpress instance and "restore" it to that system. Once we're done, and after doing some adjustments for the services and user definitions, we should be able to use this process, as well as modify it on the AWS instance.

# Backup

Start up SQL Server Management Studio (we're using the 2005 version of SSMSE). Point it to the SQL Server you're currently using for BizAgiXpress. Select the database to back up. It should appear with the SQL Server Authentication and "sa" as the username (unless you've changed the default install settings):

#### Create a BizAgiXpress Instance on Amazon Web Services

| J Connect to Server |                                                                                                    | ×           |
|---------------------|----------------------------------------------------------------------------------------------------|-------------|
| SQL Serv            | er 2005                                                                                                    | rver System |
| Server type:        | Database Engine                                                                                                 | -           |
| Server name:        | WIN-POII4SBEFVJ\SQLEXPRESS                                                                                      | -           |
| Authentication:     | SQL Server Authentication                                                                                       | -           |
| Login:              | sa                                                                                                    | -           |
|                     | the second second second second second second second second second second second second second second second se |             |
| Password:           |                                                                                                    |             |
| Password:           | <ul> <li>Remember password</li> </ul>                                                                           |             |

After "Connect"-ing, expand the "Databases," find the database name that is the name of the project in BizAgi, right click on that DB name and select Task - Back Up. Please note that at this point the general names shown in the screen shots will likely look quite different from yours because of your computer name and the naming of your BizAgi projects.

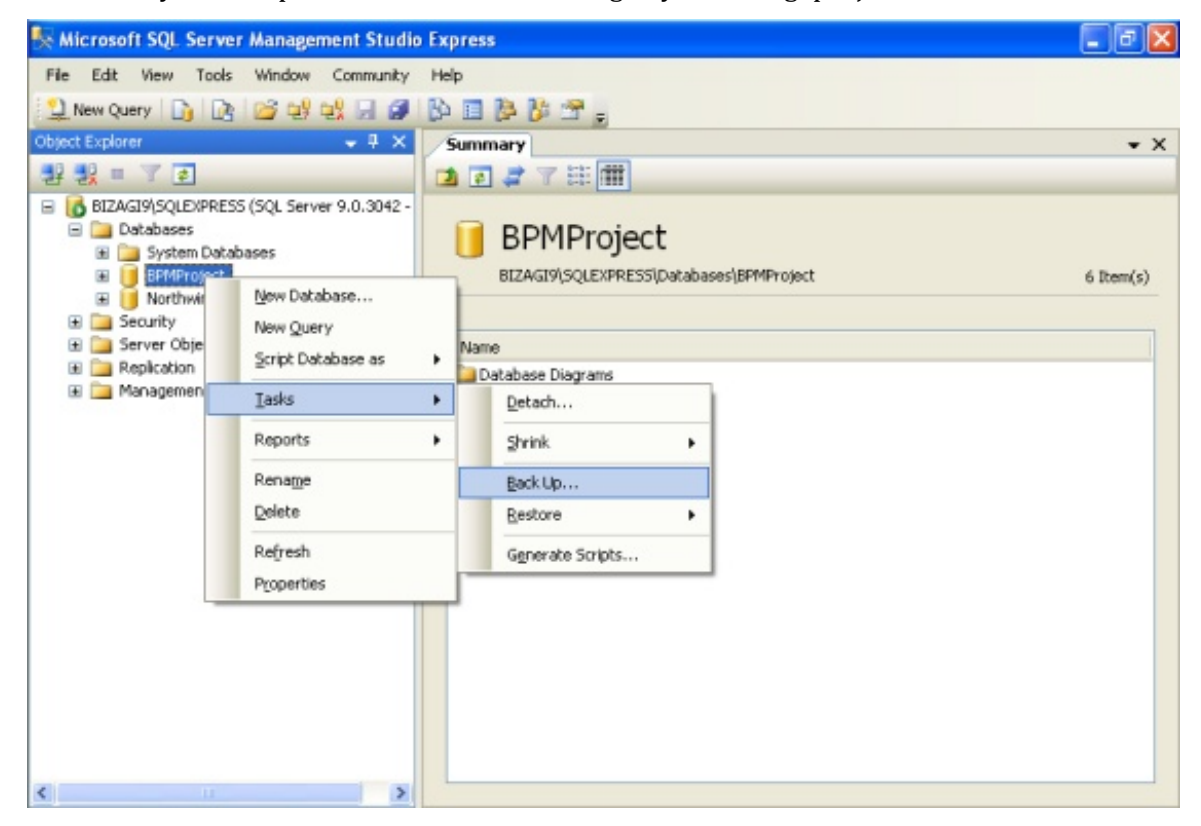

With the Back Up Database window open, check that the selected Backup type as "Full." Then add a new destination file by clicking on Add. The Destination box should be clear. If not, first erase the existing destinations using the "Remove" button:

| 间 Back Up Database - Sp10_W           | S1                      |            | -         |                          |          |  |
|---------------------------------------|-------------------------|------------|-----------|--------------------------|----------|--|
| Select a page                         | Script 🔻 🖪 Help         |            |           |                          |          |  |
| Duons                                 | Source                  |            |           |                          |          |  |
|                                       | Database:               |            | [         | Sp10_WS1                 | •        |  |
|                                       | Recovery model: SIMPLE  |            |           |                          |          |  |
|                                       | Backup type:            |            | [         | Full                     | •        |  |
|                                       | Backup component:       |            |           |                          |          |  |
|                                       | Oatabase                |            |           |                          |          |  |
|                                       | Files and filegroup     | DS:        | [         |                          |          |  |
|                                       | Backup set              |            |           |                          |          |  |
|                                       | Name:                   |            | Sp10_W    | S1-Full Database Backup  |          |  |
|                                       | Description:            |            |           |                          |          |  |
|                                       | Backup set will expire: |            |           |                          |          |  |
|                                       | After:                  | 0          |           | 🚖 days                   |          |  |
| Connection                            | On:                     | 2/13/20    | 11        |                          |          |  |
| Server:<br>WIN-POII4SBEFVJ\SQLEXPRES: | Destination             |            |           |                          |          |  |
| Connection:                           | Back up to:             | ۲          | Disk      | 🔘 Tape                   | _        |  |
| sa                                    | C:\Program Files\Micros | oft SQL Se | erver\MSS | QL.1\MSSQL\Backup\Sp10_W | Add      |  |
| View connection properties            |                         |            |           |                          | Remove   |  |
| Progress                              |                         |            |           |                          | Contents |  |

At this point you may want to create a destination directory using Window's Explorer. Once you've created it, point the "Back up to:" this directory using the "Add ..." box.

| 📕 Back Up Database - BPM      | Project                               |                          |                       |          |                    |  |  |
|-------------------------------|---------------------------------------|--------------------------|-----------------------|----------|--------------------|--|--|
| Select a page                 | 🖾 Script - 🚺 Help                     |                          |                       |          |                    |  |  |
| 🚰 Options                     | Source<br>Database:<br>Becoveru modat |                          | BPMProject<br>SIMPLE  | ~        |                    |  |  |
|                               | Backup type:                          |                          | Ful                   | *        |                    |  |  |
|                               | Backup component:                     | BPMF                     | Project-Full Database | e Backup |                    |  |  |
| Connection                    | Backup set will evoire                |                          |                       |          |                    |  |  |
| Server:<br>BIZAGI9\SQLEXPRESS | <ul> <li>After:</li> </ul>            | 0                        | \$                    | days     |                    |  |  |
| Connection:<br>sa             | O On                                  | 6/ 8/2009                | ~                     |          |                    |  |  |
| View connection properties    | Destination<br>Back up to:            | <ul> <li>Disk</li> </ul> | ⊖ Тар                 | c        |                    |  |  |
| Progress                      |                                       |                          |                       |          | Add                |  |  |
| C) Ready                      |                                       |                          |                       |          | Remove<br>Contents |  |  |
|                               |                                       |                          |                       | ОК       | Cancel             |  |  |

When the window to select the backup destination file opens, first (1) click the button in this window to browse into the local file system. (2) Select the path where the file would be saved and (3) type a name for the new \*.bak file then (4) click on OK. Also (5) click OK on the other window.

Create a BizAgiXpress Instance on Amazon Web Services

|                                                                                                    |        | Packup Destination                                                                                                    |
|----------------------------------------------------------------------------------------------------|--------|----------------------------------------------------------------------------------------------------|
| Locate Database Files - BIZAGI9\SQLEXPRESS   Select the file:     Config Msi   Config Msi   Config Msi   Config Msi   DATA   Documents and Settings   Inetpub   Program Files   RECYCLER   System Volume Information   WINDOW/S |        | e or backup device for the backup destination. You can create<br>ces for frequently used files.  on disk  name:  I I I I I I I I I I I I I I I I I I |
| Selected path: C:\BACKUP<br>Backup Files(".bak;".tm)                                                                                                    |        | Add<br>Remove<br>Contents                                                                                                    |
| File pame: BPMProject bak                                                                                                    | Cancel | OK Cancel                                                                                                    |

Back in the first window click OK so the backup initiates.

| 🥫 Back Up Database - BPM      | Project 📃 🗖 🔀                         |  |  |  |  |  |  |
|-------------------------------|---------------------------------------|--|--|--|--|--|--|
| Select a page                 | Script + 🚺 Help                       |  |  |  |  |  |  |
| Options                       | Source                                |  |  |  |  |  |  |
|                               | Database: BPMProject 🗸                |  |  |  |  |  |  |
|                               | Recovery model: SIMPLE                |  |  |  |  |  |  |
|                               | Backup type: Full                     |  |  |  |  |  |  |
|                               | Backup component:                     |  |  |  |  |  |  |
|                               | Database                              |  |  |  |  |  |  |
|                               | O Files and filegroups:               |  |  |  |  |  |  |
|                               | Backup set                            |  |  |  |  |  |  |
|                               | Name: BPMProject-Full Database Backup |  |  |  |  |  |  |
|                               | Description                           |  |  |  |  |  |  |
| Connection                    | Backup set will expire:               |  |  |  |  |  |  |
| Server:<br>BIZAGI9\SQLEXPRESS | After:     O     days                 |  |  |  |  |  |  |
| Connection:                   | O On: 6/ 8/2009 V                     |  |  |  |  |  |  |
| 80                            | Destination                           |  |  |  |  |  |  |
| View connection properties    | Back up to:      Disk      Tape       |  |  |  |  |  |  |
| Progress                      | C:\8ACKUP\8PMProject.bak Add          |  |  |  |  |  |  |
| C Ready                       | Bemove                                |  |  |  |  |  |  |
|                               | Contents                              |  |  |  |  |  |  |
|                               | OK Cancel                             |  |  |  |  |  |  |

Note here, the .bak file name extension. It's not post-pended automatically, so you may need to add it yourself.

When the process finishes an informative message would appear, click OK on it.

| 🧃 Back Up Database - BPMI              |                              |                       |            | 🛛         |  |  |  |  |
|----------------------------------------|------------------------------|-----------------------|------------|-----------|--|--|--|--|
| Select a page<br>General               | 🖾 Script 👻 🚺 Help            |                       |            |           |  |  |  |  |
| 2 Options                              | Source                       |                       |            |           |  |  |  |  |
|                                        | Database:                    |                       | BPMProject | ×         |  |  |  |  |
|                                        | Recovery model:              |                       | SIMPLE     |           |  |  |  |  |
|                                        | Backup type:                 |                       | Full       | ~         |  |  |  |  |
|                                        | Backup component:            |                       |            |           |  |  |  |  |
| 1.2                                    | <ul> <li>Database</li> </ul> |                       |            |           |  |  |  |  |
| Microsoft SQL Serve                    | er Management Studio         | Express               |            |           |  |  |  |  |
| Connec Ch                              | if database 'BPMProject' cor | npleted successfully. |            |           |  |  |  |  |
| Server:                                | (c) Aller                    |                       | A 4        |           |  |  |  |  |
| BLAGISVSULEXPHESS<br>Connection:<br>sa | 0 On:<br>Destination         | 6/ 8/2009             | v Oays     |           |  |  |  |  |
| View connection properties             | Back up to:                  | O Disk                | ⊖ Tape     |           |  |  |  |  |
| Progress                               | C:\BACKUP\BPMPr              | oject.bak             |            | Add       |  |  |  |  |
| Executing (100%)<br>Stop action now    |                              |                       |            | Contents  |  |  |  |  |
|                                        |                              |                       |            | OK Cancel |  |  |  |  |

At this point you've created your backup file. You should double-check to make sure it's where you wished to place it. It will be somewhere between 10-15 MB in size:

| 👔 DB backups       |       |                     |                       |                                   |             |                       |
|--------------------|-------|---------------------|-----------------------|-----------------------------------|-------------|-----------------------|
| <del>()</del> - () |       | r 🝷 Local Disk (C:) | + BizAgi + DB backups |                                   | 👻 🛃 Sea     | arch                  |
| 🔄 Organize 👻       | Views | •                   |                       |                                   |             |                       |
| Favorite Links     |       |                     | Name 🔺 🛛 WS-1.bak     | ▼ Date modified<br>2/13/2011 7:26 | PM BAK File | ▼ Size ▼<br>13,481 KB |
| Documents          |       |                     |                       | · ·                               |             | J (                   |

However, MS's SSMSE doesn't like hyphens in the name of its .bak files, so use an underscore rather than a hyphen!

Note: Make sure your resulting file has an extension of ".bak" – if it doesn't, post-pend this. You'll now move this file to your AWS instance, and then "Restore" it to as a DB on your SQL Server there.

### Moving the file

You'll want to use the built-in capability of the Remote Desktop Connection for moving files back and forth from your local computer to your AWS instance. Hopefully, you've already set this up to work.

If not, then you need to first modify some settings in "Remote Desktop Connection" (RDC). I'll show here the Windows version but the Mac version is nearly identical in its approach. First open up RDC and there will be a number of tabs. Click on the Local Resources tab and you'll see:

| nemote D    | esktop Connection                              |                        |              |
|-------------|------------------------------------------------|------------------------|--------------|
|             | Remote Deskt                                   | top<br><b>n</b>        |              |
| General Di: | splay Local Resources                          | Programs Experienc     | e Advanced   |
| Remote au   | dio                                            |                        |              |
|             | Configure remote audio s                       | ettings.               |              |
|             | Settings                                       |                        |              |
| Keyboard -  |                                                |                        |              |
|             | Apply Windows key comb                         | pinations:             |              |
| $\sim$      | Only when using the full                       | screen                 | •            |
|             | Example: ALT+TAB                               |                        |              |
| Local devic | ces and resources                              |                        |              |
| -           | Choose the devices and<br>your remote session. | resources that you war | nt to use in |
|             | Printers                                       | Clipboard              |              |
|             | More                                           |                        |              |

Click on the "More ..." button and here you'll be able to select your Windows local drive to share with your AWS instance:

| Remote Desktop Connection                                               |  |  |  |  |  |  |
|-------------------------------------------------------------------------|--|--|--|--|--|--|
| Remote Desktop<br>Connection                                            |  |  |  |  |  |  |
| Local devices and resources                                             |  |  |  |  |  |  |
| Choose the devices and resources on thi<br>use in your remote session.  |  |  |  |  |  |  |
| Smart cards                                                             |  |  |  |  |  |  |
| Ports                                                                   |  |  |  |  |  |  |
| Drives     Floppy Disk Drive (A:)     Cocal Disk (C:)     CD Drive (D:) |  |  |  |  |  |  |

Once this is selected, and you're connected to you AWS instance, you should now see, in its Explorer folder, your local C:/ drive:

| 🕌 Start Menu                     |
|----------------------------------|
| 🕥 🖟 🔸 AppData 🔹 Roaming 👻 Micros |
| 🔄 Organize 🔻 📋 Views 🔻           |
| Favorite Links                   |
| Documents                        |
| E Pictures                       |
| 😰 Music                          |
| More »                           |
| Folders 🗸                        |
| 🚢 Local Disk (C:)                |
| AuthSMTP                         |
| 鷆 BizAgi                         |
| 📕 BizAgiEmail                    |
| 📕 inetpub                        |
| PerfLogs                         |
| Program Files                    |
| Users                            |
|                                  |
| BizAgi                           |

If you expand it, you'll be able to navigate to the folder where you stored your .bak file of Workshop 1. You can then copy and paste or drag and drop it into a directory you've set up on your AWS instance to receive these files. In my case, I've called it (on the AWS instance): c:\BizAgi\DB backups:

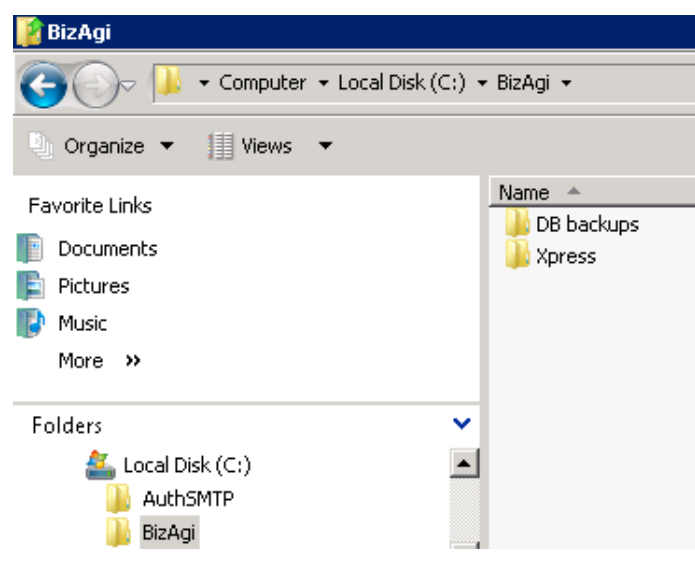

Copy/paste your file to this destination so you can then have easy access to it on you AWS instance:

| 💦 Workshops                                                                  |                              |                                                                                     |          | _ U ×                              | B DB Dackups                  |         |                                                            |                       |
|------------------------------------------------------------------------------|------------------------------|-------------------------------------------------------------------------------------|----------|------------------------------------|-------------------------------|---------|------------------------------------------------------------|-----------------------|
| 😮 🕞 🖡 • Camputer • C an WIIN-POII4SEEFV3 • BizAgi • Workshops • 🔹 🖬 Search 🙋 |                              |                                                                                     |          | 😋 🕞 🕨 🔹 Computer 🕶 Local Disk (C:) | • BizAgi • D6 backups         | 👻 🚰 Sea | rch                                                        |                       |
| 🕑 Organize 💌 🔠 Views 💌 💽 Open                                                |                              |                                                                                     |          | 0                                  | 🕒 Organize 🔻 🧮 Views 💌 💽 Open |         |                                                            |                       |
| Favorite Links                                                               | Name ^<br>Workshop 2<br>WS-1 | Date modified      Type     4/6/2010 3:31 PM File Folder     2/13/2011 7:26 PM File | • Size • |                                    | Favorite Links                | Name A  | Date modified     V     Type     Z/13/2011 7:26 PM     Fie | • Size •<br>13,481 KB |
| F Pictures                                                                   |                              |                                                                                     |          |                                    | Piccures                      |         |                                                            |                       |

You now have the .bak file of workshop 1 on AWS and you can proceed to "Restore" it using SSMSE.

# Creating a receiving (empty) DB to receive your .bak file

Note: The following is based on using SQL Server Express 2005. If you choose to use newer versios (2008) then the prompts, etc. will appear different.

As this will be a new BizAgi project and process for your AWS instance, you first need to have BizAgi set up the basic database structure, which you'll then replace with your previously created project/process (e.g., WS\_1.bak).

To do this, open BizAgiXpress and select new project:

| biz | <b>ag</b> i                        |  |
|-----|------------------------------------|--|
| C   | New<br>Create a new BizAgi project |  |

Give it a name. We've chosen "Travel\_Request" but you might better choose a simpler name as this will be the name you'll have to use to access the running business process using, for example, http://<the AWS IP address of your instance>/Travel\_Request.

| Proje | ect Informati  | on             |
|-------|----------------|----------------|
|       | Type Project N | ame            |
|       | Project name:  | Travel_Request |
|       |                |                |

Note the underscore; BizAgi (and SQL Server) doesn't like blanks (or hyphens for that matter). BizAgi will now create the basic project framework:

| BizAgi Project          |  |
|-------------------------|--|
| Creating BizAgiProject. |  |
|                         |  |

Once done, it will place you into BizAgiXpress and you can exit out of that. Note that you're project (and associated SQL Server DB) is now called Travel\_Request.

### Restore

Open up MSSME on your AWS instance. Once open you should see something like:

| 疑 Microsoft SQL Server Management Studio Expre         | 255              |
|--------------------------------------------------------|------------------|
| File Edit View Tools Window Commu <mark>n</mark> ity H | lelp             |
| 😫 New Query   🔓   😅 🔙 🛃 🚯 📋 🔈                          | 🚰 🖕              |
| Object Explorer 🚽 🗸 🗸                                  | Summary          |
| 📑 📑 🖾 🗶 Save All                                       | 🔁 🖸 🦨 🝸 🗰 List   |
| 🖃 🐻 BAX-RJW\SQLEXPRESS (SQL Server 9.0.3042 - sa       |                  |
| 🛨 🚞 Databases                                          | 🛛 间 Database     |
| 🕀 📴 Security                                           |                  |
| 🕀 🚞 Server Objects                                     | BAX-RJW\SQLEXPR  |
| 🕀 🚞 Replication                                        |                  |
| 🛨 🚞 Management                                         |                  |
|                                                        | Name             |
|                                                        | System Databases |
|                                                        | OneTaskiProject  |
|                                                        | Travel_Request   |

Select the database to restore. Right click on it and select Task - Restore - Database.

| Name     |                    |    |                  |                 |
|----------|--------------------|----|------------------|-----------------|
| 🚞 System | Databases          |    |                  |                 |
| 间 OneTas | kiProject          |    |                  |                 |
| Travel_  | Request            |    |                  |                 |
|          | New Database       |    |                  |                 |
|          | New Query          |    |                  |                 |
|          | Script Database as | ¥. |                  |                 |
|          |                    |    |                  | 1               |
|          | Tasks              |    | Detach           |                 |
|          | Rename             |    | Shrink 🕨         |                 |
|          | Delete             |    |                  |                 |
|          |                    |    | Back Up          |                 |
|          | Refresh            |    | Restore 🕨 🕨      | Database        |
|          | Properties         |    | Generate Scripts | Transaction Log |

In the Restore Database window check the option "From device" and click the ellipses button on the far right that will open a dialog so you can search for your .bak file on your drive:

| 📙 Restore Database - Travel         | _Request                        |                                                     | _ 🗆 × |
|-------------------------------------|---------------------------------|-----------------------------------------------------|-------|
| Select a page<br>General<br>Options | <u>S</u> Script 👻 📑 Help        |                                                     |       |
|                                     | Destination for restore         |                                                     |       |
|                                     | Select or type the name of a ne | ew or existing database for your restore operation. |       |
|                                     | To database:                    | Travel_Request                                      | •     |
|                                     | To a point in time:             | Most recent possible                                |       |
|                                     | Source for restore              |                                                     |       |
|                                     | Specify the source and location | n of backup sets to restore.                        |       |
|                                     | O From database:                |                                                     | ~     |
|                                     | From device:                    |                                                     |       |

Clicking on the ellipses button brings you to:

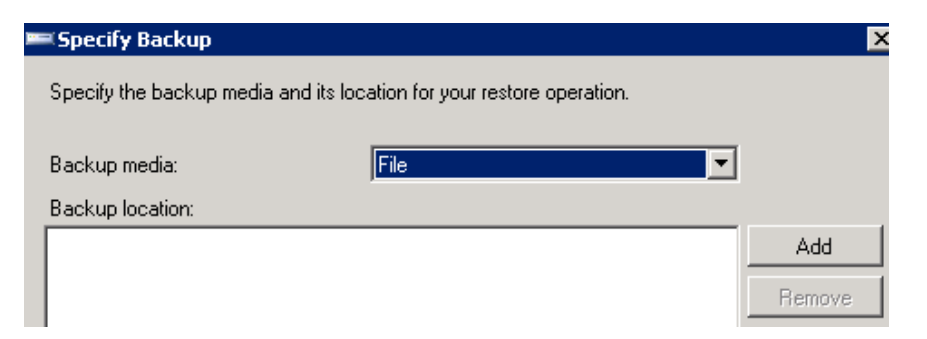

Click on "Add" and you'll be able to find your .bak file as follows:

| じ Locate Backup File -                | BAX-RJW\SQLEXPRESS          |    |          |
|---------------------------------------|-----------------------------|----|----------|
| Select the file:                      |                             |    |          |
| □ <u>-</u>                            |                             |    | <b>_</b> |
| 📄 💮 🎦 \$Recycle.Bin                   |                             |    |          |
| 吏 🧰 AuthSMTP                          |                             |    |          |
| 🚊 🛅 BizAgi                            |                             |    |          |
| 🖻 🦳 DB backı                          |                             |    |          |
|                                       | .bak                        |    |          |
| 🕀 🧰 BizAgiEmail                       |                             |    |          |
|                                       |                             |    |          |
| 🗄 🛅 Documents ar                      | nd Settings                 |    |          |
| 🗄 🧰 inetpub                           | -                           |    |          |
| 🕂 🧰 PerfLogs                          |                             |    |          |
| 📄 🚞 Program Files                     |                             |    |          |
| 🕀 🧰 Amazon                            |                             |    |          |
| 🕀 🧰 BizAgi                            |                             |    |          |
| 🗄 🔁 Common F                          | Files                       |    |          |
| 🕀 🧰 InstallShie                       | Id Installation Information |    |          |
| 🗄 🔁 Internet E                        | xplorer                     |    |          |
| Microsoft                             | SQL Server                  |    |          |
|                                       |                             |    |          |
|                                       | 11 1                        |    |          |
| i i i i i i i i i i i i i i i i i i i | 90.1<br>SSOI                |    |          |
|                                       | Backun                      |    |          |
| <b>_</b>                              | Binn                        |    |          |
| F                                     | Data                        |    |          |
|                                       | Install                     |    | <b>_</b> |
| Selected path:                        | C:\BizAgi\DB backups        |    |          |
| Files of type:                        | Backup Files(*.bak;*.tm)    |    | •        |
| File name:                            | WS_1.bak                    |    |          |
|                                       |                             | ОК | Cancel   |

Here you search for and find your .bak file. Click on the selected file and you'll get:

| Specify Backup              |                       |                   |        |          |
|-----------------------------|-----------------------|-------------------|--------|----------|
| Specify the backup media ar | nd its location for y | our restore opera | tion.  |          |
|                             |                       |                   |        |          |
| Backup media:               | File                  |                   | •      |          |
| Backup location:            |                       |                   |        |          |
| C:\BizAgi\DB backups\WS     | 1.bak                 |                   |        | Add      |
|                             |                       |                   |        | Remove   |
|                             |                       |                   |        | Contents |
|                             |                       |                   |        |          |
|                             |                       |                   |        |          |
|                             |                       |                   |        |          |
|                             |                       |                   |        |          |
|                             |                       |                   |        |          |
|                             |                       | OK                | Cancel | Help     |

Click "OK" and you're to the next screen:

| So | Source for restore                                         |                         |           |           |      |                        |
|----|------------------------------------------------------------|-------------------------|-----------|-----------|------|------------------------|
|    | Specify the source and location of backup sets to restore. |                         |           |           |      |                        |
|    | C From database:                                           |                         |           |           |      |                        |
|    | From device:     C:\BizAgi\DB backups\\WS_1.bak .          |                         |           | k         |      |                        |
|    | Select the                                                 | backup sets to restore: |           |           |      |                        |
|    | Restore                                                    | Name                    |           | Component | Туре | Server                 |
|    |                                                            | Sp10_WS1-Full Databas   | se Backup | Database  | Full | WIN-POII4SBEFVJ\SQLEXI |

Note: The name here may not match your current project name if it has been derived from previous ones. Don't worry. It will be fine if you chose the correct .bak file.

Next up, once you select the .bak file to restore, you have to go over to the right hand side and click on "Options" and the screen changes to:

| 🣒 Restore Database - Travel | _Request                                                   |                                       |  |  |
|-----------------------------|------------------------------------------------------------|---------------------------------------|--|--|
| Select a page               | Script                                                     |                                       |  |  |
|                             | Original File Name Restore As                              |                                       |  |  |
|                             | VacationExample3_dat C:\BizAgi\Xpress\Projects\Sp10_WS1\Da |                                       |  |  |
|                             | VacationExample3_log                                       | C:\BizAgi\Xpress\Projects\Sp10_WS1\Da |  |  |

Here you need to place a check mark (select) next to the "Overwrite the existing database:"

#### Create a BizAgiXpress Instance on Amazon Web Services

| 🣒 Restore Database - Travel_ | Request                                                                                                    |                                       |
|------------------------------|----------------------------------------------------------------------------------------------------|---------------------------------------|
| Select a page                | Script - I Help<br>Restore options<br>Overwrite the existing database<br>Preserve the replication settings<br>Prompt before restoring each backup<br>Restrict access to the restored database<br>Restore the database files as: |                                       |
|                              | Original File Name                                                                                                    | Restore As                            |
|                              | VacationExample3_dat                                                                                                    | C:\BizAgi\Xpress\Projects\Sp10_WS1\Da |
|                              | VacationExample3_log                                                                                                    | C:\BizAgi\Xpress\Projects\Sp10_WS1\Da |

Next, you'll have to re-point the two files listed (the ...\_dat file and ...\_log file) to their current location under BizAgi. To do this, click on the ellipses button next to the first (\_dat) file:

| 🧵 Restore Database - Travel | _Request                                 |                                                              |
|-----------------------------|------------------------------------------|--------------------------------------------------------------|
| Select a page               | Script 🕶 📑 Help                          |                                                              |
| General                     |                                          |                                                              |
| - opuons                    | Restore options                          |                                                              |
|                             | Overwrite the existing database          |                                                              |
|                             | Preserve the replication settings        |                                                              |
|                             | Prompt before restoring each backup      |                                                              |
|                             | Restrict access to the restored database | × 1                                                          |
|                             | Restore the database files as:           |                                                              |
|                             | Original File Name                       | Restore As                                                   |
|                             | VacationExample3_dat                     | C:\BizAgi\Xpress\Projects\Sp10_WS1\Database\Sp10_WS1_dat.mdf |
|                             | VacationExample3_log                     | C:\BizAgi\Xpress\Projects\Sp10_WS1\Database\Sp10_WS1_log.ldf |

This brings up a directory search box that you will use to go to BizAgi|Projects|<Name of your Project>|Database directory. Here you should see a pre-existing \_dat file and \_log file.

Note: In the current version of BizAgi, you can leave the default location directory and file names and still be fine. However, there's nothing wrong in proceeding as follows (and you'll know where the log and mdbs files are stored).

Select the \_dat file there as the replacement:

| I | Locate Database Files - BAX-RJW\SQLEXPRESS                                                    | - 🗆 × | 📙 Restore Database - T | ravel_Request        | _                                       |   |
|---|-----------------------------------------------------------------------------------------------|-------|------------------------|----------------------|-----------------------------------------|---|
|   | Select the file:                                                                              |       | Select a page          | 🔄 Script 👻 🎼 Help    |                                         |   |
|   | C SRecycle.Bin<br>→ AuthSMTP<br>→ BizAgi<br>→ D B backups<br>→ Xpress<br>→ Project sk/Project |       | Poptions               | Restore options      |                                         |   |
| I | Travel_Request                                                                                |       |                        | Original File Name   | Restore As                              | - |
| I | E De Lora                                                                                     |       |                        |                      | Thestole As                             |   |
| I |                                                                                               |       |                        | VacationExample3_dat | C:\BizAgi\Xpress\Projects\Travel_Heques |   |
|   | ModelSqlServer2005Unicode.babak                                                               |       |                        | VacationExample3_log | C:\BizAgi\Xpress\Projects\Travel_Reques |   |
|   |                                                                                               |       |                        |                      |                                         |   |

Click on OK, and then move to the second \_log file, and do the same thing:

| 👹 Locate Database Files - BAX-RJW\SQLEXPRESS                                                    | _ 🗆 × | request                                                                                                    |                                         |
|-------------------------------------------------------------------------------------------------|-------|----------------------------------------------------------------------------------------------------|-----------------------------------------|
| Select the file:                                                                                |       | 式 Script 👻 🚺 Help                                                                                                    |                                         |
| C:<br>AuthSMTP<br>AuthSMTP<br>BiAgi<br>DB backups<br>Xpress<br>Projects<br>Drojects<br>Drojects |       | Restore options<br>Cverwrite the existing database<br>Preserve the replication settings<br>Prompt before restoring each backup<br>Restrict access to the restored database<br>Restore the database files as: | 3                                       |
| 🗄 🛅 ComponentLibrary                                                                            |       | Original File Name                                                                                                    | Restore As                              |
| 📄 🧰 Database                                                                                    |       | VacationExample3_dat                                                                                                    | C:\BizAgi\Xpress\Projects\Travel_Reques |
| ModelSqlServer2005Unicode.babak                                                                 |       | VacationExample3_log                                                                                                    | C:\BizAgi\Xpress\Projects\Sp10_WS1\Da   |
| Travel_Request_dat.mdf                                                                          |       |                                                                                                    |                                         |

Once you're done making these two substitutions, you can click on OK in the main screen and the updating should occur – you'll see this in the "Executing" spinning circle on the left-hand lower corner. It should look like the following rather quickly:

| Festore Database - Travel_Request              |                                                                                                    |                                  |  |  |
|------------------------------------------------|----------------------------------------------------------------------------------------------------|----------------------------------|--|--|
| Select a page 🔄 Script 👻 📑 Help                |                                                                                                    |                                  |  |  |
| 😭 General<br>🚰 Options                         | Bestore options                                                                                               |                                  |  |  |
|                                                | U Querurite the quisting database                                                                             |                                  |  |  |
|                                                | Preserve the replication settings                                                                             |                                  |  |  |
|                                                | Prompt before restoring each backup                                                                           |                                  |  |  |
|                                                | Prompt before restoring each backup                                                                           |                                  |  |  |
|                                                | Festilict access to the restored database                                                                     |                                  |  |  |
|                                                | Restore the database files as:                                                                                |                                  |  |  |
|                                                | Original File Name                                                                                            | Restore As                       |  |  |
|                                                | VacationExample3_dat                                                                                          | C:\BizAgiV                       |  |  |
|                                                | VacationExample3_log                                                                                          | C:\BizAgiV                       |  |  |
| Microsoft SQL Server Management Studio Express |                                                                                                    |                                  |  |  |
| The restore of                                 | database 'Travel_Request' completed successfully.                                                             |                                  |  |  |
| <b>B</b>                                       | <b>&gt;</b>                                                                                                   |                                  |  |  |
| Server:<br>BAX-RJW\SQLEXPRESS                  | <ul> <li>Leave the database ready to use by rolling<br/>transaction logs cannot be restored.(REST</li> </ul>  | back uncomn<br>ORE WITH R        |  |  |
| Connection:<br>sa                              | C Leave the database non-operational, and do not roll ba<br>transaction logs can be restored.(RESTORE WITH NO |                                  |  |  |
| Progress                                       | C Leave the database in read-only mode. Un<br>actions in a standby file so that recovery el                   | ido uncommitte<br>fects can be r |  |  |
| Executing (100%)                               | Standby file:                                                                                                 |                                  |  |  |

However, you may also get an error after it spending some time at "Executing (0%) saying in effect that the SQL Server is in use. To cure this problem, you'll have to shutdown and restart SQL Server Express, then repeat the preceding steps. If you don't want to take any chances, you can do this at the beginning (before you attempt the Restore). The way to do this is quite simple. First, go to the Start button and in the dialog box, enter "Services." This will bring up the following:

| Programs Component Services Component Services Internet Information Services (IIS) 6.0 M Terminal Services Configuration Terminal Services Manager Files Services | Administrator<br>Documents<br>Computer<br>Network<br>Control Panel<br>Administrative Tools<br>Help and Support<br>Run<br>Windows Security |
|----------------------------------------------------------------------------------------------------|----------------------------------------------------------------------------------------------------|
| Search Everywhere Search the Internet                                                                                                    |                                                                                                    |
| services 🛛                                                                                                    | 0 🔒 🕨                                                                                                    |
| 🚰 🛃 🔜 🏉 🕺                                                                                                    |                                                                                                    |

Click on the displayed option "Services" (shown at the top here). This brings up:

| Q Services            |                                         |                                        |              |         |              |  |  |
|-----------------------|-----------------------------------------|----------------------------------------|--------------|---------|--------------|--|--|
| File Action View Help |                                         |                                        |              |         |              |  |  |
|                       |                                         |                                        |              |         |              |  |  |
| 🤹 Services (Local)    | 🔕 Services (Local)                      |                                        |              |         |              |  |  |
|                       | Select an item to view its description. | Name 🔺                                 | Description  | Status  | Startup Type |  |  |
|                       |                                         | Routing and Remote Access              | Offers rout  |         | Disabled     |  |  |
|                       |                                         | 🎑 Secondary Logon                      | Enables st   | Started | Automatic    |  |  |
|                       |                                         | 🤹 Secure Socket Tunneling Protocol Se  | Provides s   | Started | Manual       |  |  |
|                       |                                         | 🔍 Security Accounts Manager            | The startu   | Started | Automatic    |  |  |
|                       |                                         | 🧠 Server                               | Supports fil | Started | Automatic    |  |  |
|                       |                                         | 🎑 Shell Hardware Detection             | Provides n   | Started | Automatic    |  |  |
|                       |                                         | 🎑 Simple Mail Transfer Protocol (SMTP) | Transports   | Started | Automatic    |  |  |
|                       |                                         | 🥋 SL UI Notification Service           | Provides S   |         | Manual       |  |  |
|                       |                                         | 🤹 Smart Card                           | Manages a    |         | Manual       |  |  |
|                       |                                         | 🤹 Smart Card Removal Policy            | Allows the   |         | Manual       |  |  |
|                       |                                         | 🤹 SNMP Trap                            | Receives tr  |         | Manual       |  |  |
|                       |                                         | 🎑 Software Licensing                   | Enables th   | Started | Automatic    |  |  |
|                       |                                         | Special Administration Console Helper  | Allows adm   |         | Manual       |  |  |
|                       |                                         | SQL Server (SQLEXPRESS)                | Provides st  | Started | Automatic    |  |  |
|                       |                                         | SQL Server Active Directory Helper     | Enables int  |         | Disabled     |  |  |
|                       |                                         | 💁 SQL Server Browser                   | Provides S   | Started | Automatic    |  |  |

You may have to scroll down the list to see "SQL Server (SQLEXPRESS). Right-Click on it and it will bring up:

| 💽 SQL Server (SQ  | Stort     |   | Provides st | Started |
|-------------------|-----------|---|-------------|---------|
| 🎑 SQL Server Acti | Stop      |   | Enables int |         |
| 🔍 SQL Server Bro  | Bauco     |   | Provides S  | Started |
| 🖏 SQL Server VSS  | Pause     |   | Provides th | Started |
| 🔍 SSDP Discovery  | Resume    |   | Discovers   |         |
| 🎑 Superfetch      | Restart   |   | Maintains a |         |
| 🎑 System Event N  | All Tasks | • | Monitors s  | Started |

Click on "Restart" and let SQLServerExpress to restart. That should solve your restore error problems (if you have them).

# Checking the result on the AWS instance

# Initializing the project with the restored DB information

We can now check to see if this worked by firing up BizAgiXpress and opening up our new project/process:

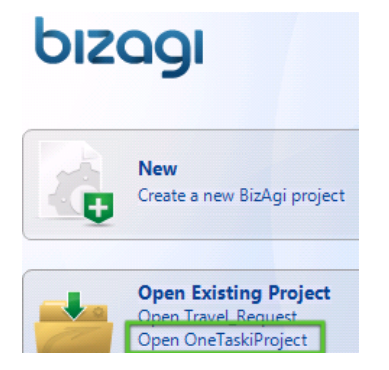

Next we'll go to the process diagram and make sure it's all there:

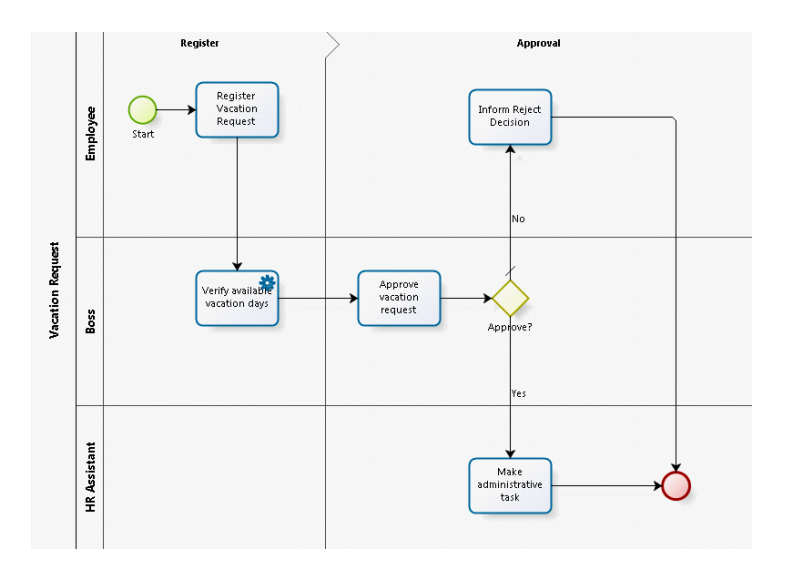

# Updating the WebService integration

Before we go any further, we have to setup the Web Service used in the second task (again). Go to the "Integrate" (Step 6), and choose the first option:

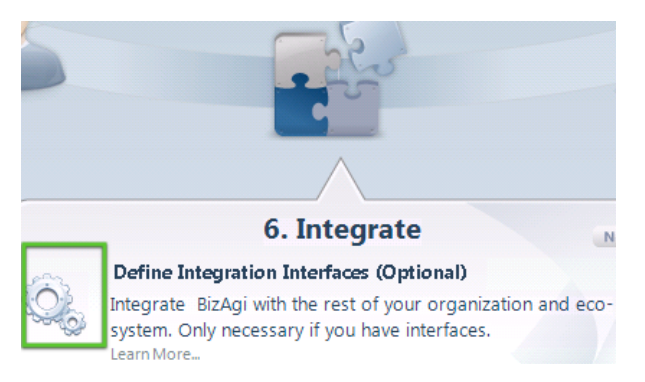

Here we can select the task that uses the web service:

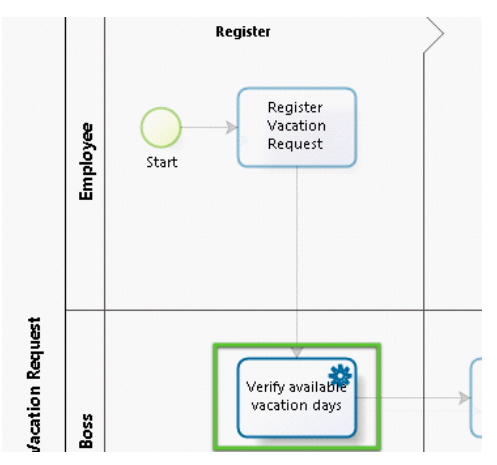

And, from by clicking on it, bring up the dialog box where we'll click on "Go" to re-establish/confirm the link with BizAgi's external web service for vacation days:

| Resolve Web Service URL |                   |                                     |              |  |  |  |  |
|-------------------------|-------------------|-------------------------------------|--------------|--|--|--|--|
| URL :                   | http://www.bizagi | .com/VacationService/Vacations.asmx | Go           |  |  |  |  |
|                         | Output            |                                     |              |  |  |  |  |
|                         | GetDaysOfVacat    | String id                           | Int32 Return |  |  |  |  |

Then we'll have to re-select the input and output X-Path variables from our process data model; for the Input variable we have:

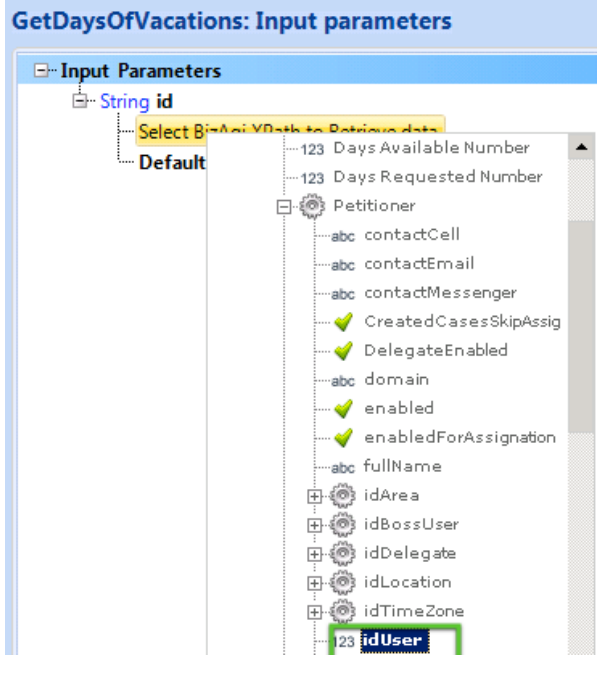

And for the result (output) variable we have:

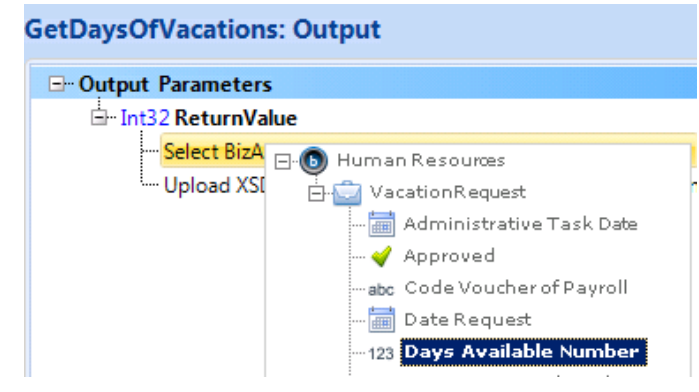

In both cases make sure you double-click on the selected value to register your choice as the Xpath variable. You can click through the remaining, error-handling options.

### **Resetting the Email**

One more thing you will want to do is to set the configuration for this project's email. Do this the same way you did in Part 2a.

# **Running the process**

At this point we should be operational with the default set of users. To test this, click on the green forward button while in BizAgi to bring up the portal associated with this project:

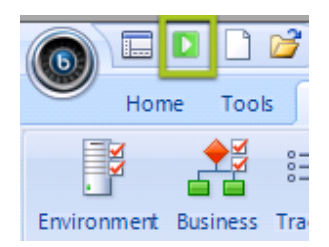

Depending upon how you set this up on your local computer, you may either go directly to the portal (as the Administrator), or you may get a login screen, such as:

| bizag | l .                      |                                             |
|-------|--------------------------|---------------------------------------------|
|       | Welcome to               | BizAgi<br>ation to enter to BizAgi          |
|       | Username Password Domain |                                             |
|       | C Remember my accou      | Int and password<br>Int<br>Int and password |

Unless you've changed the administrator login and password, the default is UN: "admon" and no password. But you do need to drop down the "Domain" and select its default (domain).. Then you should be able to login as the admin. As you haven't created any cases on this system yet, your start portal screen should look something like:

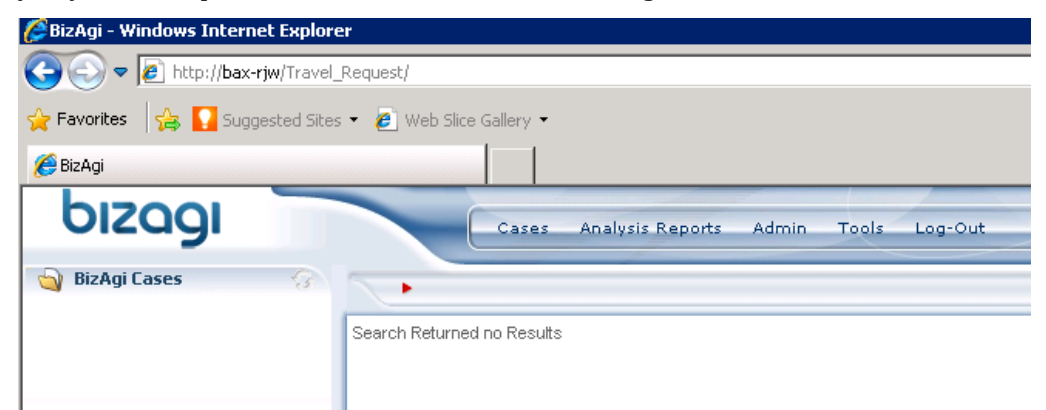

Click on the "Cases" tab on the BizAgi toolbar and that will allow you to create a new process instance (case) for your newly imported project process, starting with the request screen:

| bızagı           |  | Cases Analysis Reports Admin Tools Log-Out                                                      |
|------------------|--|-------------------------------------------------------------------------------------------------|
| 🈋 BizAgi Cases 💮 |  | Human Resources - Vacation Request - Register Vacation Request                                  |
|                  |  | Date Request: Sunday, February 13, 2011                                                         |
|                  |  | Vacation Starting Date:                                                                         |
|                  |  | Vacation Ending Date:                                                                           |
|                  |  | Save Next>>                                                                                     |
|                  |  | Creation Number: 51<br>Solution Date: 2/13/2011<br>Created by: admon<br>Current Assignee: admon |

We could continue to completion (to make sure the service connection is working), but we'll instead, clean up the "Users" accounts so they are set up correctly for any future use.

Return to the initial starting screen and this time, we'll select Admin|Users:

| Adr             | nin T               | Fools | Log-Out |  |  |  |
|-----------------|---------------------|-------|---------|--|--|--|
| 82              | Users               |       |         |  |  |  |
| 0               | License<br>Entities | es    |         |  |  |  |
| G               | Cases               |       |         |  |  |  |
| This brings up: |                     |       |         |  |  |  |
|                 |                     |       |         |  |  |  |

| Reports | Admin   | Tools  | Log-Out | / |
|---------|---------|--------|---------|---|
|         |         |        |         |   |
| Sear    | ch User |        |         |   |
| Dom     | ain     |        |         |   |
| User    | Name    |        |         |   |
| Full N  | lame    |        |         |   |
|         |         | Search | Clear   |   |

Enter "domain" into that field, leave the rest blank, and you'll get the current listing of various users for this project:
## Create a BizAgiXpress Instance on Amazon Web Services

|      |            |    |           | Search U                        | ser       |        |              |                         |         |
|------|------------|----|-----------|---------------------------------|-----------|--------|--------------|-------------------------|---------|
|      |            |    |           | Domain<br>User Nam<br>Full Name | e _       | main   |              |                         |         |
|      |            |    |           |                                 | Searc     | :h     | Clear        |                         |         |
|      |            | ID | User      | Domain                          | Name      |        | Email        | Enabled for Assignation | Enabled |
| Edit | Log        | 1  | admon     | domain                          | admon     | suppor | t@bizagi.com | Yes                     | Yes     |
| Edit | Log        | 2  | Boss      | Domain                          | Boss      |        |              | Yes                     | Yes     |
| Edit | Log        | 3  | Applicant | Domain                          | Applicant |        |              | No                      | Yes     |
| Edit | <u>Log</u> | 4  | Assistant | Domain                          | Assistant |        |              | Yes                     | Yes     |

Here, you'll want to do some editing on each of the users in terms of their "To" email addresses, as well as their passwords. You'll also want to set a more robust user name and password for "admon" (the administrator). We'll leave this up to you.

Of course, with the process running, you can now access the portal using the current AWS DNS name followed by a "slash" and then the project name. So, for example, we are currently running on the AWS instance DNS of:

Ec2-50-17-17-127.compute-1.amazonaws.com

So, if we go to a web browser and enter:

Ec2-50-17-17-127.compute-1.amazonaws.com/Travel\_Request, you should see the portal:

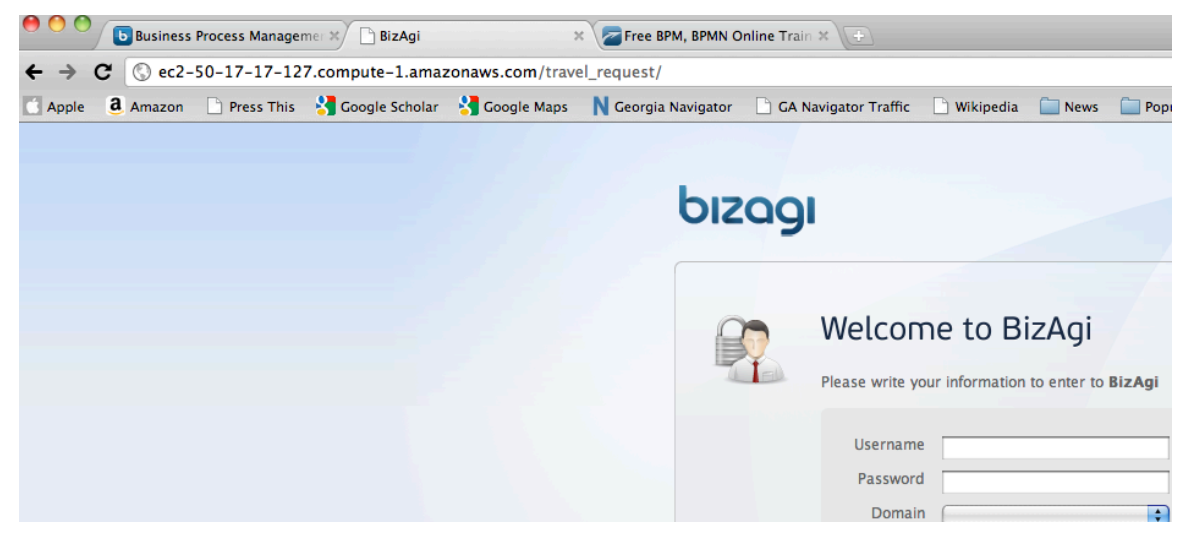

So, that's how you can move your pre-existing project (and its associated process(es)) over to AWS for further modification and/or execution.

# Persisting your Instance with a Permanent DNS Name

# Some FAQ's on using a permanent DNS name

## Why do this?

You will likely want to stop and then re-start your running BizAgiXpress AMI instance for a variety of reasons. One is to keep the costs of a running instance down to a reasonable level. Another might be that you wish to do some work on the system and this might occasion a need to stop, then later restart the system. When you do this, Amazon Web Services, reassigns the DNS name they give by default to your instance. You can easily find the new name from your AWS management console, but if others are using the system, then you will have the problem to inform them of the new URL name. And, of course, the name you stored in your remote desktop connection will also have to change. So, in short, it's a bit of a hassle.

However, it's possible to maintain a permanent DNS name for your AMI instance, even though you stop and start it from time to time. We refer to this as "persisting" the DNS name although in fact it's persisting an association between the external DNS name and the internal AWS IP address of your instance.

## Why isn't this done automatically?

The short answer is it costs a bit extra to have AWS persist an EC2/AMI instance. As AWS notes, we generally and they as well, are running out of IPV4 addresses. This problem is fixable with the introduction of the IPV6 IP address numbering space, but this has been slow to take off. And the best way to have people conserve a scarce resource is to tax it. This also costs AWS a bit more processing effort.

## What do I get?

The ability to use a permanent IP (and DNS) address to reference and access your running instance. The exact address and name is assigned by AWS but, as we'll see, can be associated with a domain or sub-domain that you own, to make it easier to remember and use.

## Steps involved

## Giving your current AMI instance a persistent IP address (and DNS name)

First, you need to log into your AWS management console. There you'll see the standard layout. If you look down the right-hand column you'll see Elastic IP's (AWS's name for a persistent IP address):

## Persisting your Instance with a Permanent DNS Name

| AWS Elastic Beanstalk S3 Amazor | zon Ar | Amazon<br>PC CloudWat | tch | Amazon<br>Elastic Mapl | Redu | ce CloudF    |
|---------------------------------|--------|-----------------------|-----|------------------------|------|--------------|
| Navigation                      | My 1   | Instances             |     |                        |      |              |
| Region:                         | -      | Launch Instance       | Ins | stance Actions         | -    | Reserved In  |
| US East (Virginia) 🔻            | View   | ring: All Instance    | s   | 3                      |      | l Instance T |
| > EC2 Dashboard                 |        | Name                  | 20  | Instance               |      | AMI ID       |
| INSTANCES                       |        |                       |     | 👼 i-fc1712             | 94   | ami-ba22     |
| > Instances                     | V      | BizAgiXprsRJ          | w   | 👰 i-31ef83             | 5d   | ami-c3e4     |
| > Spot Requests                 |        |                       |     |                        |      |              |
| IMAGES                          |        |                       |     |                        |      |              |
| > AMIs                          |        |                       |     |                        |      |              |
| Bundle Tasks                    |        |                       |     |                        |      |              |
| ELASTIC BLOCK STORE             |        |                       |     |                        |      |              |
| > Volumes                       |        |                       |     |                        |      |              |
| > Snapshots                     |        |                       |     |                        |      |              |
| NETWORKING & SECURITY -         |        |                       |     |                        |      |              |
| > Security Groups               |        |                       |     |                        |      |              |
| > Placement Groups              |        |                       |     |                        |      |              |
| Elastic IPs                     |        |                       |     |                        |      |              |
| > Load Balancers                |        |                       |     |                        |      |              |
| Key Pairs                       |        |                       |     |                        |      |              |

Click on this option. This brings up the following dialog:

You do not have any Elastic IP addresses allocated. Click the Allocate New Address button to reserve an Elastic IP address.

Click on the "Allocate New Address" and you'll get the following confirmation:

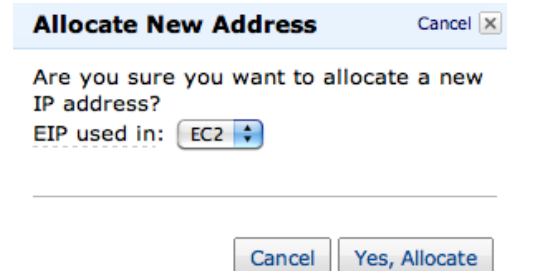

Click on "Yes, Allocate," and you'll then get:

| Addresses                |                      |                   |                       |          |  |  |  |
|--------------------------|----------------------|-------------------|-----------------------|----------|--|--|--|
| <b>@</b> \$              | Allocate New Address | 💱 Release Address | s 🛃 Associate Address |          |  |  |  |
| Viewing: EC2 Addresses 🗘 |                      |                   |                       |          |  |  |  |
|                          | Address              | Instance I        | D                     | Scope    |  |  |  |
| V                        | 50.17                |                   |                       | standard |  |  |  |
|                          |                      |                   |                       |          |  |  |  |

Now you have your permanent IP address assigned. Next you need to associate this with your running instance. Click on the Associate Address button at the top of the screen (in green). This brings up a dialog box as:

#### Create a BizAgiXpress Instance on Amazon Web Services

| Associate                | e Address               | Cancel 1                  | × |
|--------------------------|-------------------------|---------------------------|---|
| Select the<br>address to | instance to which you v | wish to associate this IP |   |
| Instance:                | Select an instance      | •                         |   |

Drop down the "Select and instance" dialog and it show you all the instances you currently have. Choose the one you wish to associate this (persistent/flexible) IP address with:

| Associate Address                                              | Cancel X |
|----------------------------------------------------------------|----------|
| Select the instance to which you wish to associate address to. | this IP  |
| Instance: (i-31ef835d (BizAgiXprsRJW) 🛟                        |          |

| Cancel res, Associate | Cancel | Yes, Associate |
|-----------------------|--------|----------------|
|-----------------------|--------|----------------|

Click on "Yes, Associate," and AWS shows a short spinner while it makes the association, then it reports back something like:

| Addresses                                                    |               |          |  |  |  |
|--------------------------------------------------------------|---------------|----------|--|--|--|
| 🞭 Allocate New Address 😪 Release Address 🖓 Associate Address |               |          |  |  |  |
| Viewing: EC2 Addresses 🛟                                     |               |          |  |  |  |
| Address                                                      | Instance ID   | Scope    |  |  |  |
| 50.                                                          | i-3           | standard |  |  |  |
| 1 Address selected                                           |               |          |  |  |  |
| Address: 50.                                                 |               |          |  |  |  |
| Address:                                                     | <b>50.1</b> 7 |          |  |  |  |
| Instance ID:                                                 | i-31ef8       |          |  |  |  |
| Scope:                                                       | standard      |          |  |  |  |

## Test your assignment

You now have a persistent (elastic) IP address associated with your running instance. So, to test this out, you can enter this IP address (with /travel\_request post-pended so that you go directly to BizAgi) into your web browser and it should bring up the BizAgiXpress portal:

#### Persisting your Instance with a Permanent DNS Name

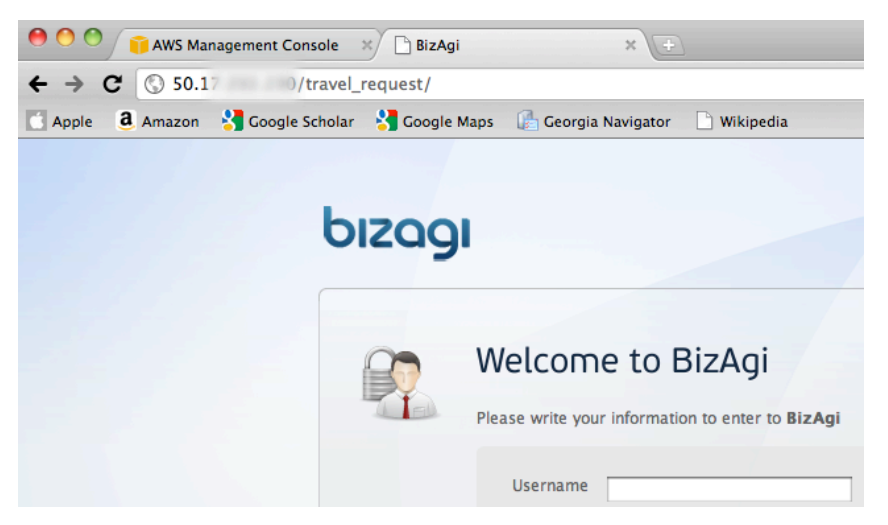

If you now return to you instance in the AWS management console, you'll see the equivalent DNS name for this instance:

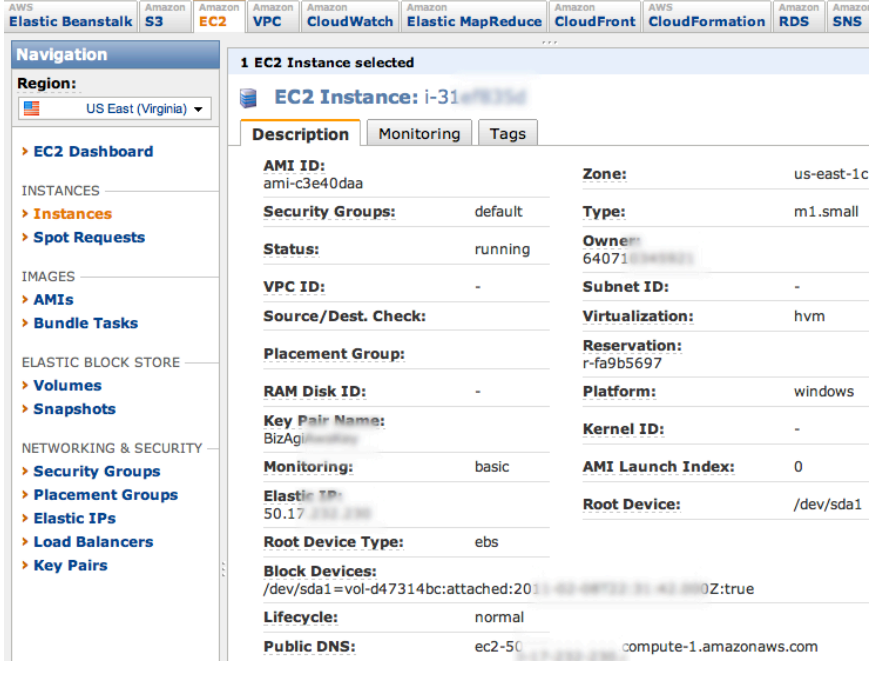

If you type in the "Public DNS" address shown here and add (concatenate) /travel\_request to it, you should again seen the BizAgiXpress login screen shown above.

# Creating a "friendly DNS Name for your AWS Instance (Optional)

## Establishing your own DNS name

While having a permanent (persistent or "elastic") IP and DNS name is convenient, you can take this one more step by registering a domain with one of the many domain registries, such as GoDaddy.com. This will make the resulting name you use to access much more memorable as well as one tied to you and/or your business.

There are many inexpensive domain types, such as .info that cost very little on a per year basis. Once you've registered a domain, you can use it to create sub-domains (e.g. bizagix-

press.myname.info) and then associate that sub-domain with the (elastic) IP address you've just created in AWS.

At this point, each domain registry operates somewhat differently in its screenshots, etc. Below is shown the sequence of events, using the GoDaddy.com domain registry that I've found to be a reasonable compromise between cost, ease of use, and flexibility.

## Create your domain name

Assuming you're using GoDaddy.com, select a domain name that's not already been used (try your first initial, lastaname.info) such as rsmith.info. If it's available, select it, then go through the steps, ignoring all the various options/additions presented, opt for one year, then create your .info domain. Within a short while, the general Internet now knows this domain name.

Once set up and created, your primary domain name, you can create subdomains, which are names that precede the domain name, as in: "bizagi.rmsith.info". Assuming you've set up rsmith.info as your primary domain, you can now create sub-domains such as bizagi.rsmith.info using GoDaddy's domain management features.

What you want to do is to associate the permanent (elastic) IP address we previously created above to bizagi.rsmith.info sub-domain.

## Creating a subdomain to link with your AWS Instance

First, you log into you GoDaddy administrative account, and then to the "domains manager," which would bring up a screen that lists all of your currently registered domains with GoDaddy:

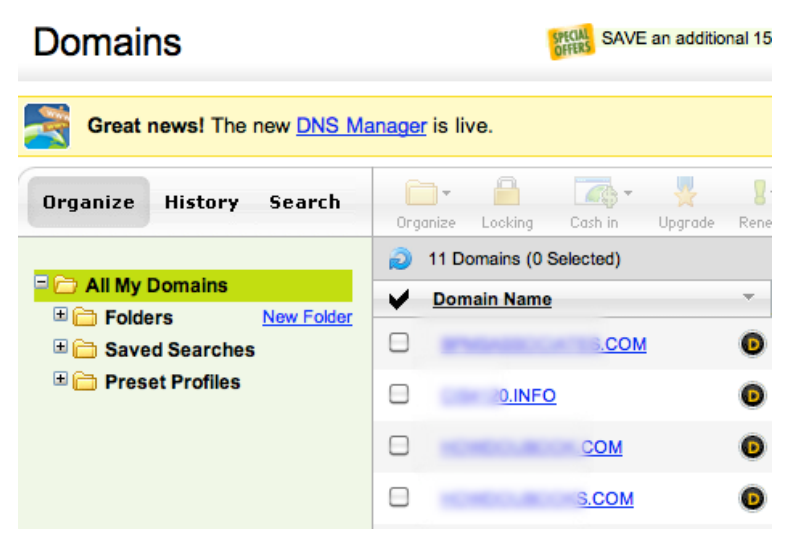

Then, click on the domain name that you wish to add a subdomain to. Down on the bottom of that page will be a place you can click to create/manage the subdomains associated with this domain:

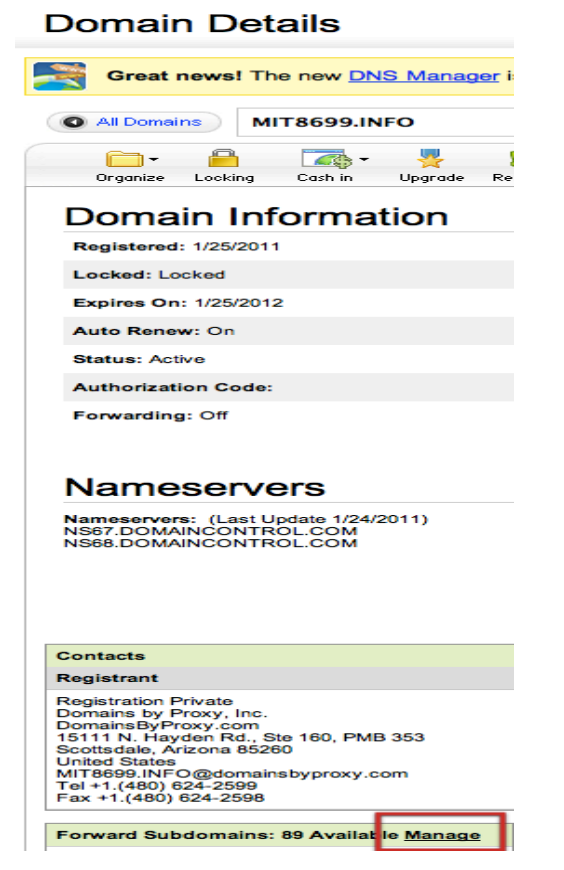

If you click on "Manage" (shown in red above), you'll get a dialog box that looks like this:

| Forwarding and Masking Subdomains |         |
|-----------------------------------|---------|
| Add subdomain:                    |         |
| INFO                              |         |
| Forward this subdomain to:        | Preview |
| http://                           |         |

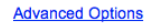

Here you can enter your subdomain name (e.g., BizAgi), and then in the follow-on dialog, you provide the AWS "Elastic" IP address we previously set up:

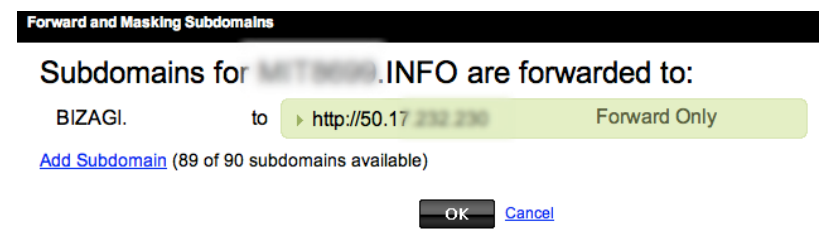

Click OK, and after a short time, your new subdomain is now associated with your AWS instance. Again, you can check this by entering this URL (with the /<process name> as the URL, e.g., http://bizagi.rsmith.info/travel\_request):

## Create a BizAgiXpress Instance on Amazon Web Services

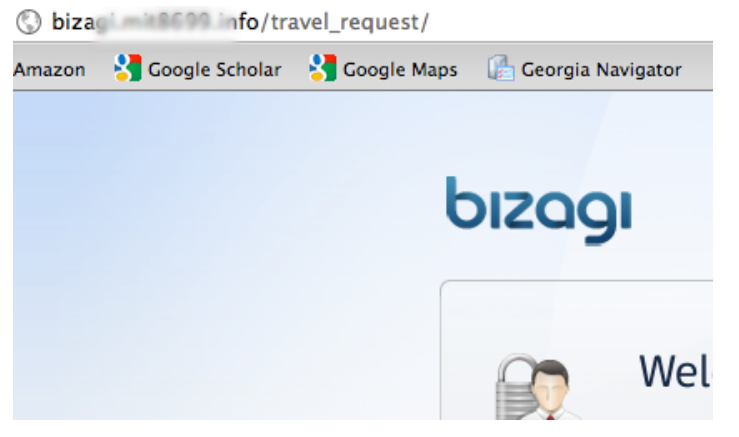

You're now setup for using this subdomain, and you can send this out to others and they'll be able to log in to your BizAgiXpress instance running on AWS as long as the instance is running.

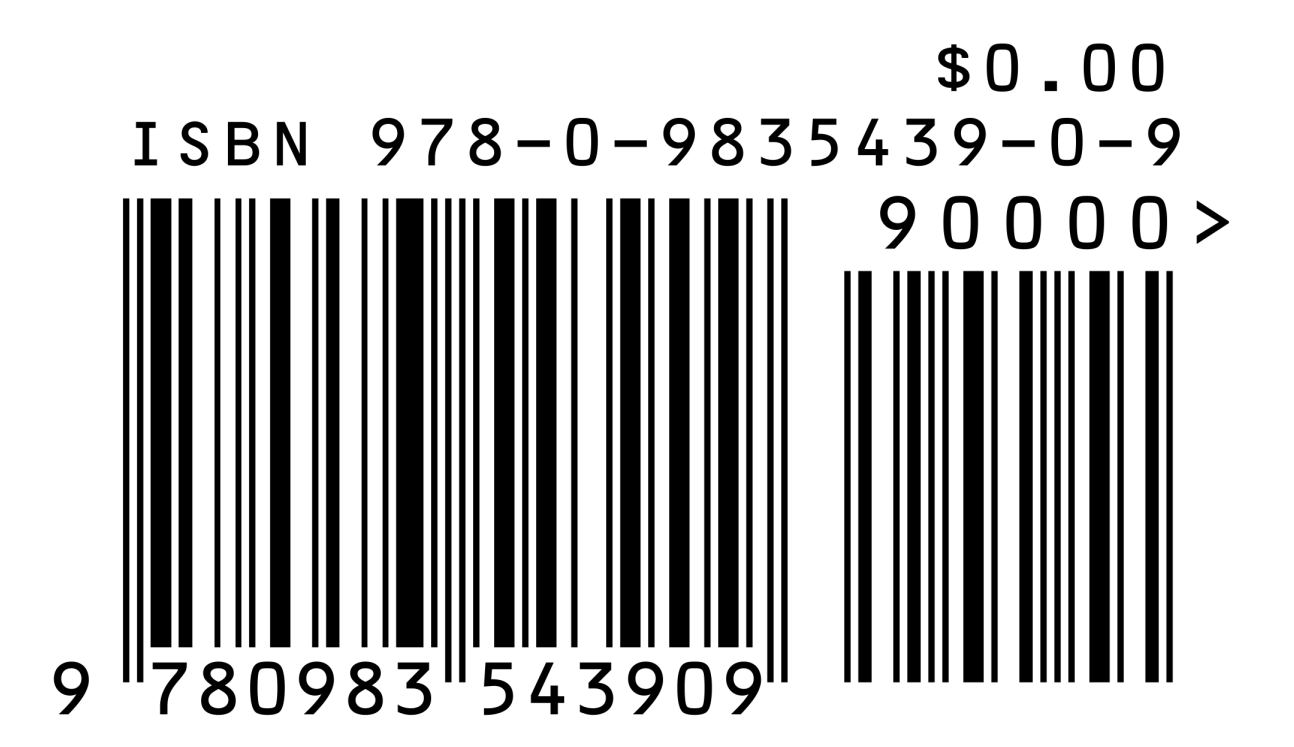